# TomTom Connect Guida di riferimento

### Contenuto

| Leggimi!                                         | 6        |
|--------------------------------------------------|----------|
| Accensione e spegnimento                         | 6        |
| Impostazione                                     | 6        |
| kicezione GPS                                    | 6        |
| Informazioni su MyTomTom                         | 6        |
| ,<br>Impostazione di MyTomTom                    | 7        |
| ll dispositivo non si avvia                      | 7        |
| Caricamento del dispositivo                      | 8        |
| Avviso di sicurezza                              | 8        |
| Condivisione delle informazioni con TomTom       | 8        |
| Prenditi cura del tuo dispositivo di navigazione | 9        |
| Pianificazione di un percorso                    | 10       |
| Pianificazione di un percorso                    | 10       |
| Riepilogo percorso                               | 12       |
| Riepilogo LIVE                                   | 13       |
| Selezione di un tipo di percorso                 | 14       |
| Destinazioni frequenti                           | 14       |
| Visualizza destinazioni frequenti                | 15       |
| Utilizzo degli orari di arrivo                   | 15       |
| Opzioni del menu Navigazione                     | 16       |
| Pianificazione anticipata di un percorso         | 17       |
| Visualizzazione di informazioni sul percorso     | 18       |
| Comando vocale                                   | 20       |
| Informazioni sul comando vocale                  | 20       |
| Uso del comando vocale                           |          |
| Pianificazione di un viaggio usando la voce      | 21       |
| La Visualizzazione di guida                      | 24       |
| Informazioni sulla Visualizzazione di quida      |          |
| La Visualizzazione di guida                      |          |
| Simboli della Visualizzazione di guida           | 25       |
| Indicatore di corsia avanzato                    | 26       |
| Informazioni sull'indicatore di corsia           | 26       |
| liliizzo dell'indicatore di corsia               | 20<br>26 |
|                                                  | 20       |
| Modifica del percorso                            | 28       |
| Effettuazione di modifiche al percorso           |          |

| Menu Cambia percorso                                              | 28 |
|-------------------------------------------------------------------|----|
| Informazioni sui punti di passaggio                               | 29 |
| Aggiunta al percorso del primo punto di passaggio                 | 30 |
| Aggiunta al percorso di altri punti di passaggio                  | 30 |
| Modifica dell'ordine dei punti di passaggio                       | 31 |
| Eliminazione di un punto di passaggio                             | 31 |
| Modifica delle impostazioni di notifica per un punto di passaggio | 32 |
| Riattivazione di un punto di passaggio                            | 32 |

#### Visualizza mappa

| Informazioni sulla visualizzazione della mappa |    |
|------------------------------------------------|----|
| Visualizza mappa                               |    |
| Onzioni                                        |    |
| Menu cursore                                   | 35 |
|                                                |    |

33

37

41

43

#### Correzioni mappe

| Informazioni su Map Share      | 37 |
|--------------------------------|----|
| Correzione di un errore mappa  | 37 |
| Tipi di correzioni delle mappe | 37 |

#### Audio e voci

| .41 |
|-----|
| .41 |
| .41 |
| .41 |
| .42 |
|     |

#### Impostazioni

| Informazioni sulle impostazioni                         | 43        |
|---------------------------------------------------------|-----------|
| Importazioni 2D/2D                                      | 40-<br>12 |
|                                                         | 43        |
| Impostazioni avanzate                                   | 43        |
| Risparmio batteria                                      | 44        |
| Luminosità                                              | 45        |
| Cambia simbolo auto                                     | 45        |
| Posizione base                                          | 45        |
| Lingua                                                  | 45        |
| Colori mappa                                            | 45        |
| Tastiera                                                | 46        |
| Crea menu personale                                     | 46        |
| Preferiti                                               | 46        |
| Gestisci PDI                                            | 47        |
| Account MyTomTom                                        | 48        |
| Aziona con la mano sinistra / Aziona con la mano destra | 48        |
| Impostazioni del telefono                               | 48        |
| Pianificazione percorsi                                 | 48        |
| Ripristina impostazioni originali                       | 50        |
| Impostazioni di sicurezza                               | 50        |
|                                                         |           |

| Orologio                                     | 50 |
|----------------------------------------------|----|
| Unità                                        | 50 |
| Mostra PDI sulla mappa                       | 51 |
| Altoparlante                                 | 51 |
| Avvio                                        | 51 |
| Informazioni versione                        | 51 |
| Barra di stato                               |    |
| Марре                                        |    |
| Disattiva guida vocale / Attiva guida vocale |    |
| Usa visione notturna / Usa visione diurna    | 53 |
| Voci                                         | 53 |
| Volume                                       |    |

#### Punti di interesse

| Informazioni sui Punti di interesse            | 55 |
|------------------------------------------------|----|
| Creazione di PDI                               | 55 |
| Uso dei PDI per la pianificazione dei percorsi | 57 |
| Visualizzazione dei PDI sulla mappa            | 58 |
| Chiamata di un PDI                             | 58 |
| Impostazione di avvisi relativi a PDI          | 58 |
| Gestisci PDI                                   | 59 |

#### Aiuto

#### Chiamate in vivavoce

| Informazioni sulle chiamate in vivavoce    | 62 |
|--------------------------------------------|----|
| Collegamento al telefono                   | 62 |
| Composizione di una chiamata               | 62 |
| Ricezione di una chiamata                  | 63 |
| Risposta automatica                        | 63 |
| Connessione di più telefoni al dispositivo | 63 |
| Menu del cellulare                         | 63 |

#### Preferiti

65

55

60

62

| Info sui Preferiti                | 65 |
|-----------------------------------|----|
| Creazione di un Preferito         | 65 |
| Utilizzo di un preferito          | 67 |
| Modifica del nome di un preferito | 67 |
| Eliminazione di un preferito      | 67 |

| Traffico                           | 68 |
|------------------------------------|----|
| Informazioni sui dati del traffico | 68 |
| Informazioni su TomTom Traffic     | 68 |

| Uso delle informazioni sul traffico                           | 68 |
|---------------------------------------------------------------|----|
| Scelta del percorso più veloce                                | 69 |
| Riduzione al minimo dei rallentamenti                         | 70 |
| Semplificare il viaggio verso il lavoro                       | 70 |
| Ricezione di maggiori informazioni su un problema di traffico | 71 |
| Controllo degli incidenti presenti nella propria zona         | 72 |
| Modifica delle impostazioni Traffico                          | 73 |
| Incidenti                                                     | 73 |
| Menu Traffico                                                 | 75 |
|                                                               |    |

#### Autovelox

| Info sugli autovelox                                                 | 76 |
|----------------------------------------------------------------------|----|
| Avvisi autovelox                                                     | 76 |
| Cambia le modalità degli avvisi                                      | 76 |
| Simboli di autovelox                                                 | 77 |
| Pulsante segnalazione                                                | 78 |
| Segnalazione di un nuovo autovelox durante il viaggio                | 78 |
| Segnalazione di un nuovo autovelox da casa                           | 79 |
| Segnalazione di avvisi autovelox errati                              | 79 |
| Tipi di autovelox fissi segnalabili                                  | 79 |
| Avvisi relativi ai dispositivi per il controllo della velocità media | 80 |
| Menu Autovelox                                                       | 81 |

#### MyTomTom

| Informazioni su MyTomTom | 83 |
|--------------------------|----|
| Impostazione di MyTomTom | 83 |
| Account MyTomTom         | 84 |

#### Assistenza clienti

| Assistenza per l'utilizzo del dispositivo di navigazione | 85 |
|----------------------------------------------------------|----|
| Stato e informazioni                                     | 85 |

#### Appendice e copyright

### Avvisi sul copyright

86

76

83

85

## Leggimi!

#### Accensione e spegnimento

Per accendere il dispositivo di navigazione, tieni premuto il pulsante di accensione/spegnimento finché non viene visualizzata la schermata iniziale. Alla prima accensione del dispositivo, tieni premuto il pulsante fino a 15 secondi.

#### Impostazione

**Importante**: assicurati di scegliere la lingua corretta, poiché la lingua selezionata verrà usata per tutte le istruzioni sullo schermo.

Quando accendi il dispositivo per la prima volta, dovrai rispondere ad alcune domande per impostarlo. Rispondi alle domande toccando lo schermo.

#### **Ricezione GPS**

Al momento della prima accensione del dispositivo di navigazione TomTom Connect, questo potrebbe richiedere alcuni minuti per determinare la posizione GPS e visualizzare la posizione corrente sulla mappa. In futuro, la posizione verrà trovata molto più rapidamente, di solito in pochi secondi.

Per ottenere una buona ricezione GPS, è necessario utilizzare il dispositivo in ambienti esterni e tenerlo verticalmente. La presenza di edifici di grandi dimensioni o di oggetti simili può talvolta interferire con la ricezione. Posizionando il dispositivo in orizzontale su una superficie o tra le mani, la ricezione GPS potrebbe essere ridotta.

#### Informazioni su MyTomTom

MyTomTom aiuta a gestire contenuti e servizi del dispositivo di navigazione TomTom Connect, oltre a fornire accesso alla comunità TomTom. È possibile accedere a MyTomTom dal sito Web TomTom. È consigliabile collegare frequentemente il dispositivo di navigazione a MyTomTom, per assicurarti di disporre sempre degli ultimi aggiornamenti.

**Suggerimento**: per la connessione del dispositivo di navigazione a MyTomTom, è consigliabile utilizzare un collegamento Internet a banda larga.

Impostazione di MyTomTom

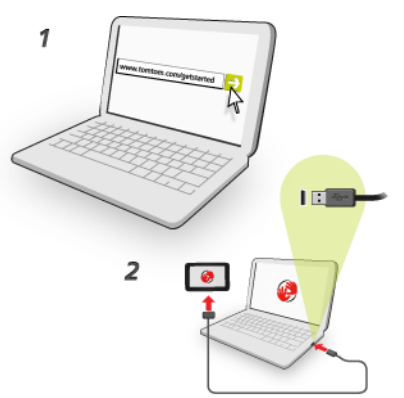

Per impostare MyTomTom, procedi come segue:

- 1. Connetti il computer a Internet.
- 2. Avvia un browser e vai a tomtom.com/getstarted.
- 3. Fai clic su Scarica ora.

Il browser scarica l'applicazione di supporto MyTomTom, che deve essere installata sul computer affinché il dispositivo possa essere connesso a MyTomTom. Se ricevi domande durante il download, segui le istruzioni sullo schermo.

4. Quando richiesto, connetti il dispositivo al computer con il cavo USB, Quindi accendi il dispositivo.

**Importante**: collega il cavo USB direttamente a una porta USB del computer e non a un hub USB o a una porta USB sulla tastiera o sul monitor.

Dopo l'installazione dell'applicazione di supporto MyTomTom, potrai accedere a MyTomTom dall'area di notifica sul desktop.

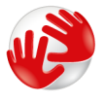

**Suggerimento**: quando connetti il dispositivo di navigazione al computer, MyTomTom ti informa se vi sono aggiornamenti disponibili per il tuo dispositivo.

#### Il dispositivo non si avvia

Raramente, il dispositivo di navigazione TomTom Connect potrebbe non avviarsi correttamente oppure potrebbe non rispondere più ai comandi.

Innanzitutto, verifica che la batteria sia carica. Per caricare la batteria, connetti il dispositivo al caricabatteria per auto. Per caricare completamente la batteria potrebbero essere necessarie fino a 2 ore.

Se questa operazione non risolve il problema, puoi reimpostare il dispositivo. A questo scopo, tieni premuto il pulsante di accensione/spegnimento per 15 secondi e, quando il dispositivo comincia a riavviarsi, rilascia il pulsante.

#### Caricamento del dispositivo

La batteria del dispositivo di navigazione TomTom Connect si carica quando connetti il dispositivo al caricabatteria per auto o al computer.

**Importante**: collega il connettore USB direttamente a una porta USB del computer e non a un hub USB o a una porta USB sulla tastiera o sul monitor.

#### Avviso di sicurezza

Alcuni dispositivi di navigazione contengono un modulo GSM/GPRS che può provocare interferenze con dispositivi elettronici come pacemaker cardiaci, apparecchi acustici e attrezzature aeronautiche.

L'interferenza con tali dispositivi può causare danni alle persone.

Se il dispositivo include un modulo GSM/GPRS, non utilizzarlo in prossimità di unità elettriche non protette o in aree in cui non è consentito l'utilizzo di telefoni cellulari, come negli ospedali o sugli aerei.

#### Condivisione delle informazioni con TomTom

Quando inizi a navigare per la prima volta o esegui un ripristino, il dispositivo chiede l'autorizzazione a raccogliere informazioni sull'utilizzo del dispositivo di navigazione. Le informazioni vengono memorizzate sul dispositivo fino al recupero da parte nostra. Tali informazioni verranno utilizzate in modo anonimo per migliorare i nostri prodotti e servizi.

Puoi modificare la scelta di condividere queste informazioni con noi in qualsiasi momento tramite la seguente procedura:

- 1. Nel Menu principale, tocca Impostazioni.
- 2. Tocca lo e il mio dispositivo.
- 3. Tocca Le mie informazioni.
- 4. Tocca No per interrompere la condivisione o Sì per avviarla.

#### Informazioni aggiuntive

Solo se ci fornisci l'autorizzazione, il tuo dispositivo di navigazione continuerà a raccogliere informazioni. Le informazioni vengono memorizzate sul dispositivo finché non viene collegato al PC, quindi vengono inviate a TomTom ed eliminate dal dispositivo. Le informazioni includono i dettagli che identificano il dispositivo di navigazione, i dettagli sui percorsi e le posizioni e le informazioni immesse durante l'utilizzo del dispositivo.

Una volta ricevute, TomTom distrugge automaticamente e definitivamente tutti i dati che consentono di identificare il dispositivo. Tali informazioni, attualmente anonime, vengono utilizzate per migliorare i prodotti e i servizi TomTom, come le mappe, le segnalazioni relative ai punti di interesse e alla velocità media di guida. I prodotti e servizi vengono utilizzati anche da enti governativi e attività commerciali. Tramite il dispositivo di navigazione, puoi unirti alla community Map Share o segnalare la posizione degli autovelox. Se scegli di utilizzare uno di questi servizi, le segnalazioni, le informazioni sulla posizione e il nome dell'account MyTomTom, vengono inviati a TomTom e conservate insieme al tuo account MyTomTom. TomTom utilizza tali informazioni per migliorare le mappe e il servizio Autovelox.

Se decidi di non consentire più la condivisione delle informazioni, nessuna delle informazioni indicate sopra verrà inviata a TomTom e le informazioni precedentemente memorizzate sul dispositivo verranno eliminate.

TomTom non consente a nessun altro di accedere alle informazioni raccolte dal dispositivo di navigazione.

Scegliendo di fornire a TomTom tali informazioni, contribuisci a migliorare l'esperienza di guida, in particolare migliorando i dati sulle mappe, i flussi del traffico e riducendo gli ingorghi. Apprezziamo il tuo aiuto.

Se ritieni che le informazioni che hai fornito a TomTom non vengano utilizzate per lo scopo indicato, contattaci alla pagina <u>tomtom.com/support</u>.

Consulta la nostra informativa sulla privacy all'indirizzo tomtom.com/privacy.

#### Prenditi cura del tuo dispositivo di navigazione

Non lasciare mai il dispositivo TomTom Connect o i suoi accessori in vista nell'auto: potrebbero diventare un facile bersaglio di furti.

È importante prendersi cura del dispositivo:

- Il dispositivo non è stato progettato per temperature estreme, per cui un'esposizione di tal genere può causare danni permanenti. Un'esposizione prolungata alla luce del sole può causare un deterioramento precoce del rendimento della batteria.
- Non aprire assolutamente la mascherina posteriore del dispositivo. Tale operazione può essere pericolosa e annulla la garanzia.
- Asciuga o pulisci lo schermo del dispositivo solo con un panno morbido. Non utilizzare detergenti liquidi.

### Pianificazione di un percorso

#### Pianificazione di un percorso

**Importante**: per motivi di sicurezza e per ridurre le distrazioni alla guida, devi sempre pianificare il percorso prima di iniziare a guidare.

Per pianificare un percorso sul TomTom Connect, procedi come segue.

1. Tocca lo schermo per aprire il Menu principale.

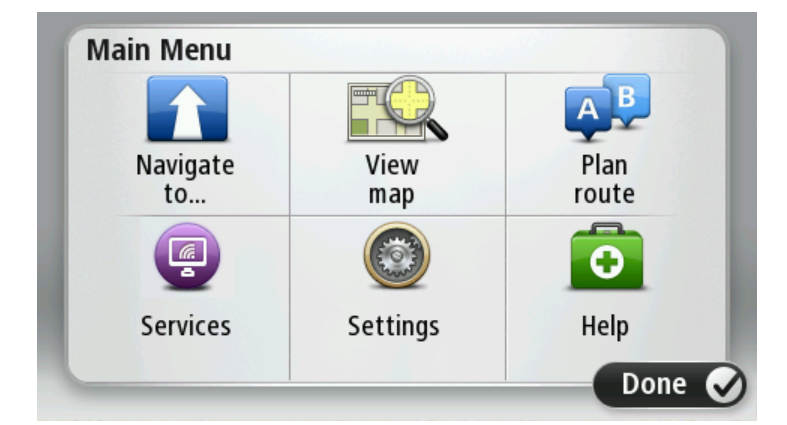

- 2. Tocca Vai a.
- 3. Tocca Indirizzo.

Puoi modificare il Paese o lo stato toccando la bandierina prima di selezionare una città.

4. Immettere il nome del paese o della città oppure il codice postale.

**Suggerimento**: invece di digitare l'indirizzo, tocca il pulsante microfono per pronunciare l'indirizzo a voce sul TomTom Connect.

Mentre digiti, nell'elenco vengono visualizzati paesi con nomi simili.

Quando vengono visualizzati nell'elenco la città o il paese corretti, tocca il nome per selezionare la destinazione.

| City/      | Postcod          | de:    |   |     |       |   |   |   | $\bigcirc$   |
|------------|------------------|--------|---|-----|-------|---|---|---|--------------|
| Am:<br>Rot | sterda<br>terdai | n<br>m |   |     |       |   |   |   | T            |
| Q          | W                | Ε      | R | Т   | Y     | U | Ι | 0 | Р            |
| 4          | 4 S              | 5 [    | ) | - ( | 5   I | 4 | J | < | Ĺ            |
| •          | Z                | Х      | C | V   | В     | N | М | - | $\leftarrow$ |
| ٩          | 123              |        |   | L   |       | 1 |   | ÷ |              |

5. Inserisci il nome della via.

Mentre digiti, nell'elenco vengono visualizzate strade con nomi simili.

Quando viene visualizzata nell'elenco la via corretta, tocca il nome per selezionare la destinazione.

| Stree      | t: Ro        | k      |       |     |     |    |     |   |              |
|------------|--------------|--------|-------|-----|-----|----|-----|---|--------------|
| Rok<br>Rob | in<br>bert ( | ijfers | traat | ł   |     |    |     |   | T            |
| Q          | W            | E      | R     | Т   | Y   | U  | Ι   | 0 | Р            |
| 4          | 4 5          | 5 [    | ) [   | - ( | 5 H | Η. | l k | ( | L            |
| •          | Z            | Х      | C     | V   | В   | N  | М   | - | $\leftarrow$ |
| ٩          | 123          |        |       | L   |     |    |     | Ŷ |              |

6. Inserisci il numero civico, quindi tocca Fatto.

| House number: |   |   |          |   |      |
|---------------|---|---|----------|---|------|
|               |   | 1 |          |   |      |
| 1             | 2 | 3 | 4        | 5 |      |
| 6             | 7 | 8 | 9        | 0 | ÷    |
| ٩             |   |   | Crossing |   | Done |

7. La posizione viene mostrata sulla mappa. Tocca **Seleziona** per continuare, oppure tocca **Indietro** per inserire un altro indirizzo. **Suggerimento**: se desideri che la destinazione finale sia un parcheggio, tocca **Parcheggio**e seleziona una posizione nell'elenco di parcheggi vicini alla destinazione generale.

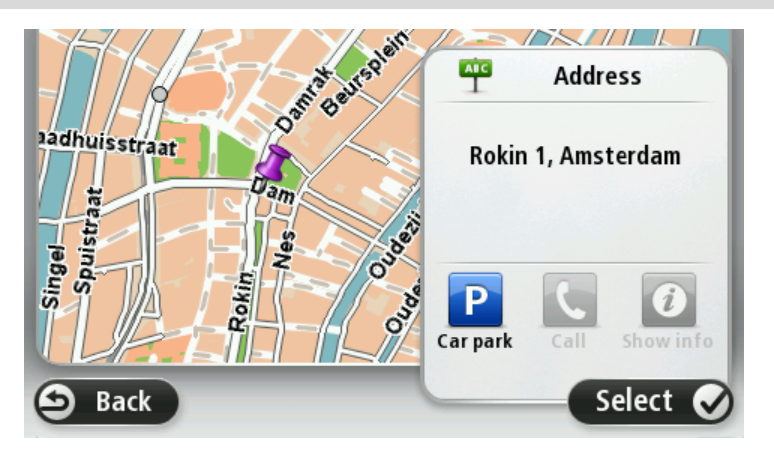

8. Quando viene visualizzato il nuovo percorso, tocca Fatto.

Per ulteriori informazioni sul percorso, tocca Dettagli.

Per modificare il percorso, ad esempio per passare attraverso una determinata posizione o selezionare una nuova destinazione, tocca **Cambia percorso**.

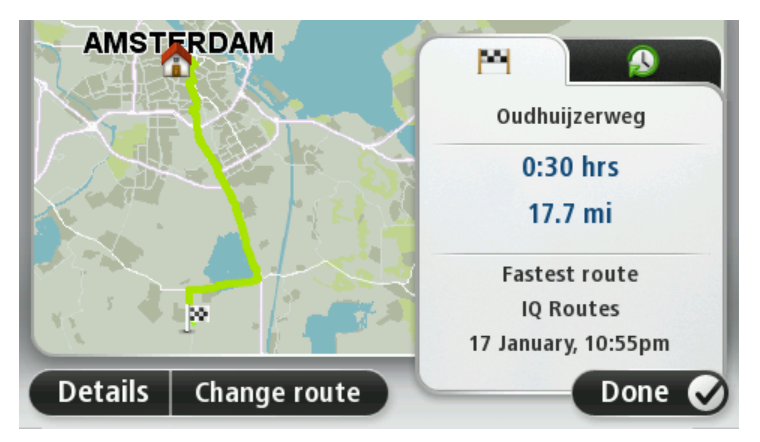

Il dispositivo inizierà a fornire indicazioni per la destinazione con istruzioni vocali e indicazioni visive sullo schermo.

#### **Riepilogo percorso**

Il riepilogo del percorso consente di visualizzare una panoramica del percorso, la distanza restante per raggiungere la destinazione e il tempo di viaggio rimanente.

Per visualizzare il riepilogo del percorso, tocca il pannello a destra sulla barra di stato nella Visualizzazione di guida, oppure tocca **Visualizza percorso** nel Menu principale, quindi tocca **Mostra riepilogo percorso**.

Se disponi del servizio HD Traffic o di un ricevitore RDS-TMC, il riepilogo del percorso mostra anche le informazioni sui ritardi nel percorso.

**Nota**: per utilizzare un servizio di informazioni traffico TomTom, ti serve un abbonamento o un ricevitore. I servizi sul traffico non sono supportati in tutti i Paesi o aree geografiche. Per ulteriori informazioni, visita <u>tomtom.com/services</u>.

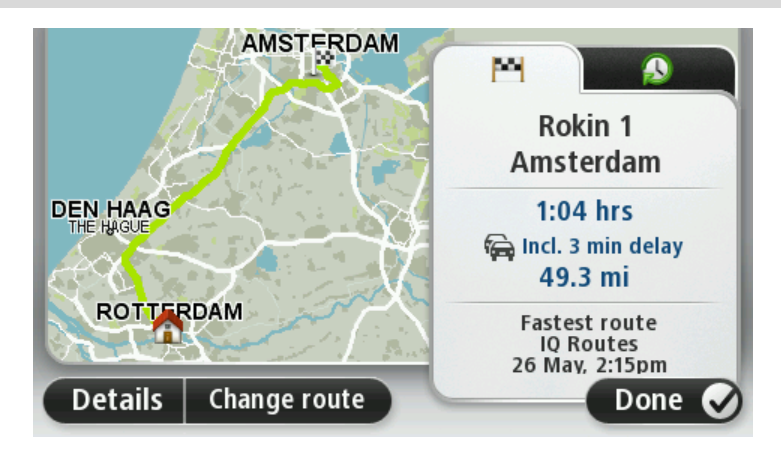

#### **Riepilogo LIVE**

Il riepilogo LIVE consente di visualizzare le informazioni dei Servizi LIVE relative al percorso che stai seguendo.

Per visualizzare le informazioni di riepilogo LIVE, tocca la scheda LIVE sulla schermata di riepilogo del percorso. Per informazioni dettagliate, tocca uno dei riquadri.

|         |              | M                                                     | 6       |
|---------|--------------|-------------------------------------------------------|---------|
|         |              | Traffic on route<br>1 min delay<br>1 incident, 1.0 mi |         |
|         | G            | Speed cameras                                         |         |
| RO      | ERDAM        | Weather at destination                                | •       |
| Details | Change route | Done                                                  | $\odot$ |

I pannelli della scheda LIVE mostrano le seguenti informazioni:

- Traffico sul percorso: tocca questo pannello per visualizzare informazioni dettagliate sui rallentamenti del traffico e altri incidenti sul percorso.
- Autovelox: tocca questo pannello per aprire il menu Autovelox. Potrai quindi segnalare un autovelox o modificare le impostazioni degli avvisi sugli autovelox.
- Meteo: tocca questo pannello per visualizzare i bollettini meteo più recenti.

**Nota**: i Servizi LIVE non sono disponibili in tutti i Paesi o aree geografiche e, laddove lo sono, alcuni di essi non sono tuttavia disponibili. In alcuni casi, puoi usare i Servizi LIVE anche all'estero. Per maggiori informazioni sui servizi disponibili, visita il sito <u>tomtom.com/services</u>.

#### Selezione di un tipo di percorso

Puoi impostare il dispositivo affinché richieda sempre il tipo di percorso da pianificare. Per farlo, tocca **Impostazioni**, quindi **Pianificazione percorsi**, infine **Chiedi a ogni pianificazione**.

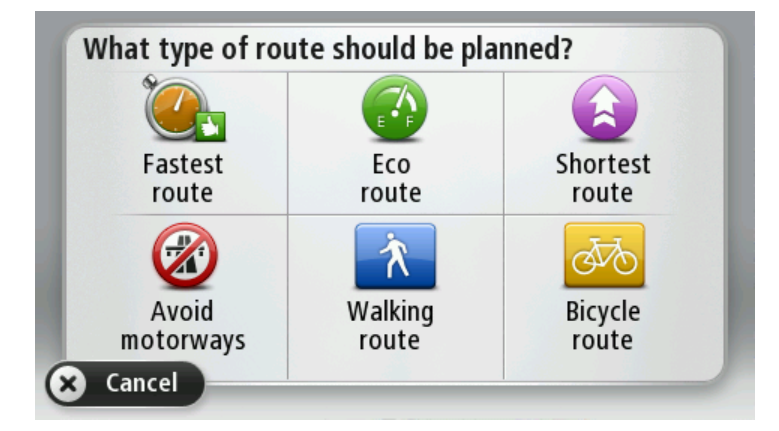

Puoi scegliere i seguenti tipi di percorso:

- Percorso più veloce il percorso di durata inferiore.
- Eco route il percorso più efficiente dal punto di vista dei consumi per il tuo viaggio.
- **Percorso più breve** la distanza più breve tra le posizioni impostate. Questo può non essere il più veloce, specialmente se il percorso più breve passa attraverso un centro urbano.
- Evita autostrade un percorso che evita le autostrade.
- Percorso a piedi un percorso progettato per un viaggio a piedi.
- Percorso per bicicletta un percorso progettato per un viaggio in bicicletta.

#### Destinazioni frequenti

Se viaggi spesso verso le stesse destinazioni, puoi impostare TomTom Connect affinché all'avvio ti chieda se desideri pianificare un percorso verso queste destinazioni. Si tratta di un modo più rapido rispetto alla normale pianificazione del percorso.

Per selezionare una nuova destinazione, tocca **Avvio** nel menu Impostazioni, quindi seleziona **Chiedi destinazione**. Seleziona un pulsante da utilizzare per questa destinazione e rispondi alle domande sulla destinazione stessa.

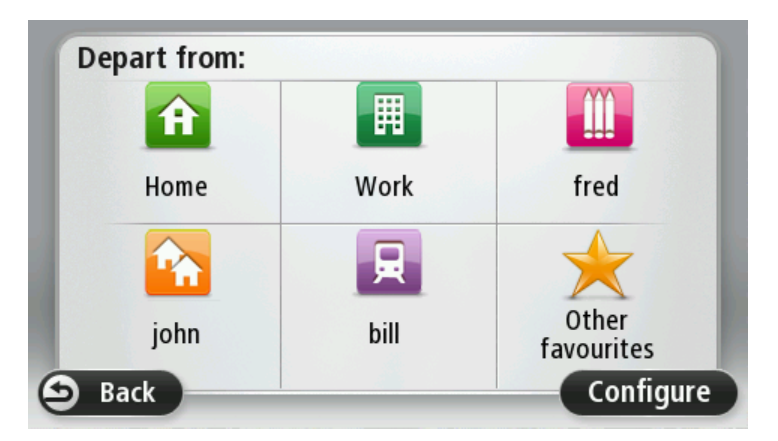

#### Visualizza destinazioni frequenti

Puoi impostare il TomTom Connect in modo che ti chieda di pianificare un percorso verso una delle destinazioni frequenti all'avvio.

Per modificare questa impostazione, procedi come segue:

- 1. Tocca Avvio nel menu Impostazioni, quindi seleziona Chiedi destinazione.
- 2. Tocca **Sì**, quindi tocca ancora una volta **Sì** per cominciare a inserire le informazioni sulla destinazione.
- 3. Seleziona un simbolo per la destinazione e tocca **Fatto** per impostare il simbolo, quindi tocca **S**ì.

**Suggerimento**: per aggiungere nuove destinazioni, seleziona uno dei simboli numerati e inserisci un nome per il nuovo pulsante della destinazione.

- 4. Tocca Sì e, se richiesto, inserisci un nuovo nome, quindi tocca Fatto.
- 5. Inserisci i dettagli dell'indirizzo nello stesso modo in cui inserisci un indirizzo nella pianificazione del percorso, quindi tocca **Fatto**.
- 6. Se vuoi impostare più destinazioni, ripeti i passaggi precedenti. Altrimenti, tocca Fatto.
- 7. Ti verrà richiesto se vuoi modificare l'immagine di avvio.
- 8. Se vuoi modificare l'immagine, tocca **Sì** e segui le istruzioni visualizzate sullo schermo. Altrimenti, tocca **No**.

Ogni volta che TomTom Connect si avvia, ti verrà richiesto se vuoi pianificare un percorso. Se tocchi **Annulla**, verrà visualizzato il Menu principale.

#### Utilizzo degli orari di arrivo

Quando si pianifica un percorso, il TomTom Connect chiede se si ha necessità di arrivare a un'ora particolare.

Tocca Sì per immettere un'ora di arrivo desiderata.

Il TomTom Connect calcola l'orario d'arrivo e mostra se si arriverà in tempo.

È possibile utilizzare queste informazioni anche per calcolare l'ora della partenza. Se il TomTom Connect mostra che si arriverà con 30 minuti di anticipo, è possibile attendere e partire dopo 30 minuti, invece di arrivare in anticipo.

L'orario d'arrivo viene costantemente ricalcolato durante il viaggio. La barra di stato consente di visualizzare se si arriverà in orario o in ritardo, come mostrato sotto:

| +55 <sup>min</sup>       | L'arrivo è previsto 55 minuti in anticipo rispetto all'orario d'arrivo inserito.                                          |
|--------------------------|----------------------------------------------------------------------------------------------------|
|                          | Se l'orario d'arrivo stimato è superiore a cinque minuti prima dell'orario<br>inserito, esso viene visualizzato in verde. |
| <b>+3</b> <sup>min</sup> | L'arrivo è previsto 3 minuti in anticipo rispetto all'orario di arrivo inserito.                                          |
|                          | Se l'orario d'arrivo stimato è meno di 5 minuti prima dell'orario inserito,<br>esso viene visualizzato in giallo.         |

-19<sup>min</sup>

L'arrivo è previsto con 19 minuti di ritardo.

Se l'orario d'arrivo stimato è superiore all'orario inserito, esso viene visualizzato in rosso.

|                | ۰. |
|----------------|----|
| <b>h</b> 16:30 |    |

Barra di stato

Tocca **Barra di stato** nel menu Impostazioni per attivare o disattivare le notifiche sull'ora di arrivo.

Per attivare le notifiche sull'ora di arrivo, seleziona Ritardo.

#### Opzioni del menu Navigazione

Quando si seleziona **Vai a**, è possibile impostare la destinazione in diversi modi, oltre ad inserire l'indirizzo. Le altre opzioni sono elencate di seguito:

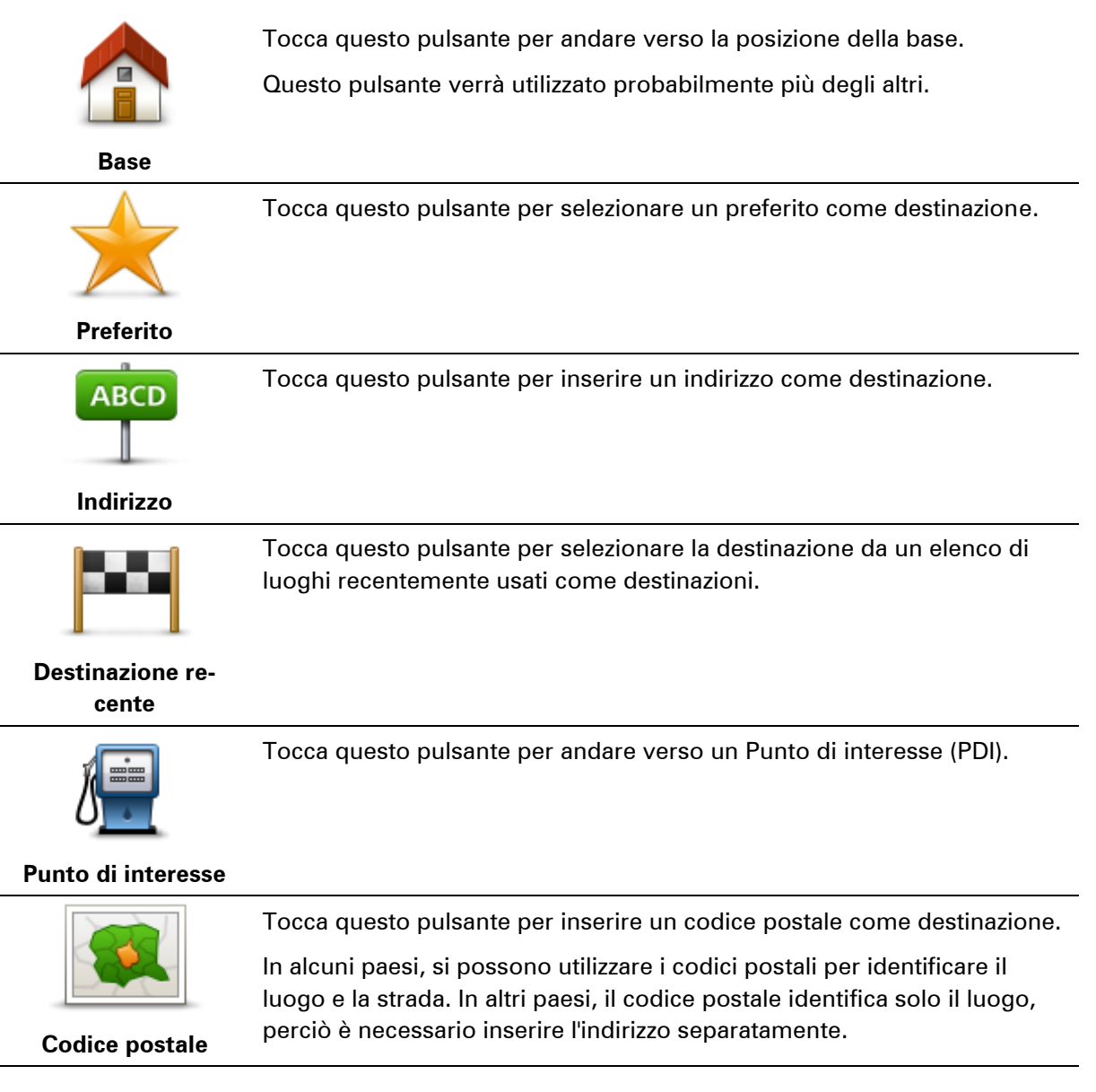

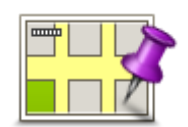

Tocca questo pulsante per selezionare un punto sulla mappa come destinazione usando il browser della mappa.

Punto sulla mappa

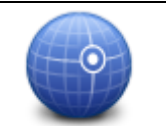

Tocca questo pulsante per inserire una destinazione utilizzando valori di latitudine e longitudine.

#### Latitudine Longitudine

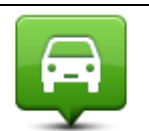

Tocca questo pulsante per selezionare l'ultima posizione registrata come destinazione.

Posizione ultima sosta

#### Pianificazione anticipata di un percorso

Puoi usare il TomTom Connect per pianificare un percorso in anticipo selezionando sia il punto di partenza che la destinazione.

Ecco alcune ulteriori ragioni per pianificare un percorso in anticipo:

- Scoprire la durata del viaggio prima della partenza.
- Puoi inoltre confrontare i tempi di viaggio per lo stesso percorso in diverse ore del giorno o in diversi giorni della settimana. IlTomTom Connect utilizza IQ Routes in fase di pianificazione di un percorso. IQ Routes calcola i percorsi in base alla velocità media effettiva rilevata sulle strade.
- Studiare il percorso di un viaggio che stai pianificando.
- Verificare il percorso per una persona che deve raggiungerti e spiegargli la strada in dettaglio.

Per pianificare un percorso in anticipo, procedi come segue:

- 1. Tocca lo schermo per visualizzare il Menu principale.
- 2. Tocca il pulsante freccia per passare alla schermata del menu successivo e seleziona **Pianifica percorso**.

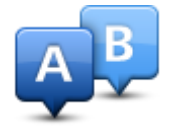

Questo pulsante viene visualizzato se non è stato pianificato alcun percorso nel TomTom Connect.

- 3. Seleziona il punto di partenza del viaggio analogamente a come si seleziona la destinazione.
- 4. Imposta la destinazione del viaggio.

- 5. Se le impostazioni Pianificazione percorso sono configurate su **Chiedi a ogni pianificazione**, seleziona il tipo di percorso da pianificare:
  - Percorso più veloce il percorso di durata inferiore.
  - Eco route il percorso più efficiente dal punto di vista dei consumi per il tuo viaggio.
  - **Percorso più breve** la distanza più breve tra le posizioni impostate. Questo può non essere il più veloce, specialmente se il percorso più breve passa attraverso un centro urbano.
  - Evita autostrade un percorso che evita le autostrade.
  - Percorso a piedi un percorso progettato per un viaggio a piedi.
  - Percorso per bicicletta Un percorso progettato per un viaggio in bicicletta.
- 6. Scegli la data e l'ora in cui effettuerai il viaggio che stai pianificando.

Il TomTom Connect utilizza IQ Routes per elaborare il miglior percorso possibile a quell'ora. È utile per confrontare la durata di un viaggio in diverse ore del giorno, o in diversi giorni della settimana.

Il TomTom Connect pianifica il percorso tra le due posizioni selezionate.

#### Visualizzazione di informazioni sul percorso

È possibile accedere a queste opzioni dell'ultimo percorso pianificato toccando **Visualizza percorso** nel menu principale o il pulsante **Dettagli** nella schermata di riepilogo del percorso.

Si potranno quindi selezionare le seguenti opzioni:

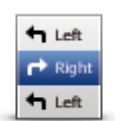

Tocca questo pulsante per ottenere un elenco di tutte le istruzioni di svolta lungo il percorso.

Ciò è molto utile se è necessario spiegare un percorso a qualcun altro.

#### Mostra istruzioni

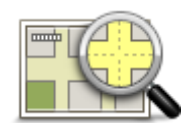

Tocca questo pulsante per visualizzare una panoramica del percorso utilizzando il browser della mappa.

#### Mostra mappa

#### percorso

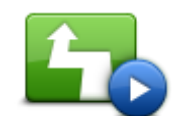

Tocca questo pulsante per vedere una demo del viaggio. La demo può essere interrotta in qualunque momento toccando lo schermo.

Mostra demo percorso

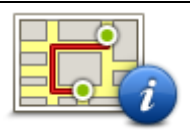

Tocca questo pulsante per aprire la schermata di riepilogo percorso.

Mostra riepilogo percorso

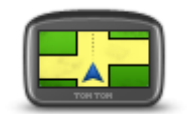

Mostra destinazione

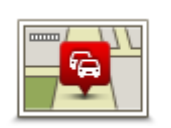

Mostra traffico sul percorso

Tocca questo pulsante per visualizzare un'anteprima della destinazione.

È possibile ricercare un parcheggio vicino alla destinazione e visualizzare tutte le informazioni disponibili sulla destinazione, come ad esempio il numero di telefono.

Tocca questo pulsante per visualizzare tutti i problemi di traffico presenti sul percorso.

**Nota**: questo pulsante viene visualizzato solo se sul dispositivo hai attivato un abbonamento a Traffico o se hai collegato un ricevitore RDS-TMC. Le informazioni sul traffico non sono disponibili in tutti i Paesi o aree geografiche. Per ulteriori informazioni sui servizi di informazioni sul traffico TomTom, visita il sito <u>tomtom.com/services</u>.

### **Comando vocale**

#### Informazioni sul comando vocale

Nota: il comando vocale non è supportato su tutti i dispositivi o in tutte le lingue.

Anziché toccare lo schermo per fornire comandi a TomTom Connect, puoi utilizzare la voce per dare istruzioni a TomTom Connect.

Ad esempio, per aumentare il volume sul TomTom Connect, è possibile pronunciare "Aumenta volume".

Per visualizzare l'elenco dei comandi disponibili, tocca **Aiuto** nel Menu principale, quindi tocca **Manuali del prodotto**, quindi tocca **Cosa posso dire?**.

**Importante**: il comando vocale richiede una voce sintetizzata. Se su TomTom Connect non sono installate né selezionate voci sintetizzate, questa funzione non sarà disponibile.

Per selezionare una voce sintetizzata, tocca **Voci** nel menu Impostazioni, quindi tocca **Cambia voce** e seleziona una voce sintetizzata.

#### Uso del comando vocale

Per attivare il comando vocale e visualizzare il pulsante dalla Visualizzazione di guida, tocca **Comando vocale** nel menu Impostazioni e seleziona **Attiva comando vocale**.

Per disattivare il comando vocale e rimuovere il pulsante dalla Visualizzazione di guida, tocca **Comando vocale** nel menu Impostazioni e seleziona **Disattiva comando vocale**.

Il seguente esempio illustra come utilizzare il comando vocale per pianificare un viaggio verso l'indirizzo della posizione Base:

1. Tocca il pulsante microfono nella Visualizzazione di guida per attivare il microfono.

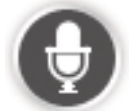

Viene mostrata una schermata contenente esempi di comandi da pronunciare.

Tocca **Cosa posso dire?** per visualizzare l'elenco completo dei comandi da pronunciare. In alternativa, tocca **Impostazioni** nel Menu principale, quindi tocca **Comando vocale**e **Cosa posso dire?**.

2. Quando rilevi il segnale acustico, pronuncia il comando desiderato. Ad esempio, puoi dire "Vai a casa". TomTom Connect è pronto ad ascoltare il comando solo dopo il segnale acustico.

Mentre parli al microfono, il monitor mostra la qualità della ricezione della tua voce da parte del dispositivo:

- Una barra verde indica che il dispositivo è in grado di rilevare la tua voce.
- Una barra rossa indica che stai parlando a voce troppo alta e che il dispositivo non riesce a distinguere le singole parole.
- Una barra grigia indica che stai parlando a voce troppo bassa e che il dispositivo non riesce a distinguere le singole parole.

Per alcune frasi, il TomTom Connect chiede di confermare il comando.

**Suggerimento**: affinché il dispositivo riconosca al meglio ciò che pronunci, parla normalmente senza articolare le parole in modo innaturale. Se, ad esempio, i rumori provenienti dalla strada sono eccessivi, potrebbe essere necessario parlare in direzione del microfono.

3. Se il comando è corretto, pronuncia "Sì".

Se il comando non è corretto, pronuncia "No" e ripeti il comando dopo aver sentito di nuovo il segnale acustico.

TomTom Connect pianifica un percorso dalla posizione corrente alla destinazione.

**Suggerimento**: per impedire che TomTom Connect ascolti altri comandi, pronuncia "Annulla". Per tornare indietro di un'operazione eseguita, pronuncia "Indietro".

Pianificazione di un viaggio usando la voce

**Importante**: per motivi di sicurezza e per ridurre le distrazioni alla guida, devi sempre pianificare il percorso prima di iniziare a guidare.

**Nota**: non è possibile pianificare un percorso usando la voce per tutte le mappe di tutti i Paesi o in tutte le lingue.

Per pianificare un percorso verso un indirizzo usando la voce, procedi nel modo seguente:

1. Tocca il pulsante del comando vocale nella Visualizzazione di guida.

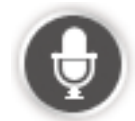

- 2. Quando avverti il segnale acustico, pronuncia "Vai a indirizzo".
- 3. Pronuncia il nome della località.

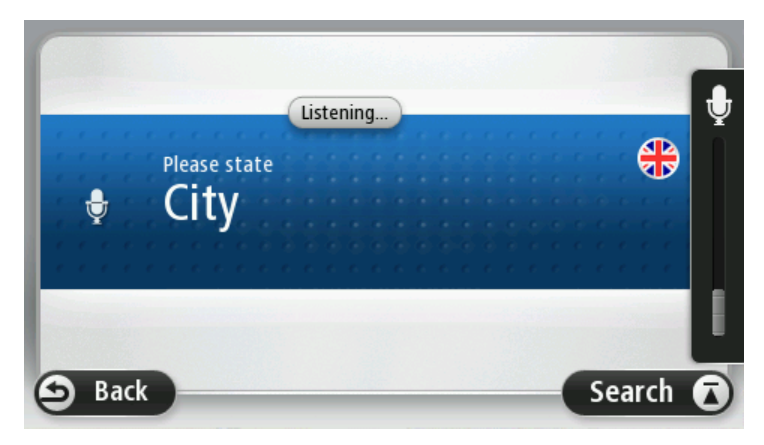

Il TomTom Connect propone un elenco di località il cui suono è simile a quello pronunciato e ti dice quale città è la prima dell'elenco.

Se il nome del paese che pronunciato coincide con quello richiesto, pronuncia "Fatto", "OK", "Sì" o "Uno" oppure tocca il nome del paese all'inizio dell'elenco.

Se il nome del paese pronunciato dal dispositivo non è corretto, ma quello corretto è presente nell'elenco, pronuncia il numero accanto al nome corretto o tocca il nome nell'elenco.

Ad esempio, se la città corretta è Rotterdam e tale località corrisponde alla terza voce dell'elenco, puoi pronunciare "Tre", oppure toccare il nome, **Rotterdam**.

Se il nome non è presente nell'elenco, pronuncia "Indietro" oppure "No", o tocca **Indietro** per tornare alla schermata precedente e pronunciare di nuovo la città dopo che avrai sentito il se-gnale acustico.

4. Pronuncia il nome della via.

Il TomTom Connect propone un elenco di nomi di via, il cui suono è simile a quello che hai pronunciato e ti dice il primo nome di via dell'elenco.

Se il nome della via che senti coincide con quello richiesto, pronuncia "Fatto", "OK", "Sì" o "Uno" oppure tocca il primo nome di via dell'elenco.

**Suggerimento**: posizioni diverse possono avere lo stesso nome, ad esempio una strada che si estende per più codici postali. In questo caso, devi guardare lo schermo e toccare la posizione corretta.

Se il nome della strada pronunciato dal dispositivo non è corretto, ma quello corretto è presente nell'elenco, pronuncia il numero accanto al nome corretto o tocca il nome nell'elenco.

Se il nome della via non è presente nell'elenco, pronuncia "Indietro" oppure "No", o tocca **Indietro** per tornare alla schermata precedente e pronunciare di nuovo il nome della via dopo che avrai sentito il segnale acustico.

5. Pronuncia il numero civico.

**Importante**: i numeri devono essere pronunciati nella stessa lingua utilizzata per i nomi dei pulsanti e i menu di TomTom Connect.

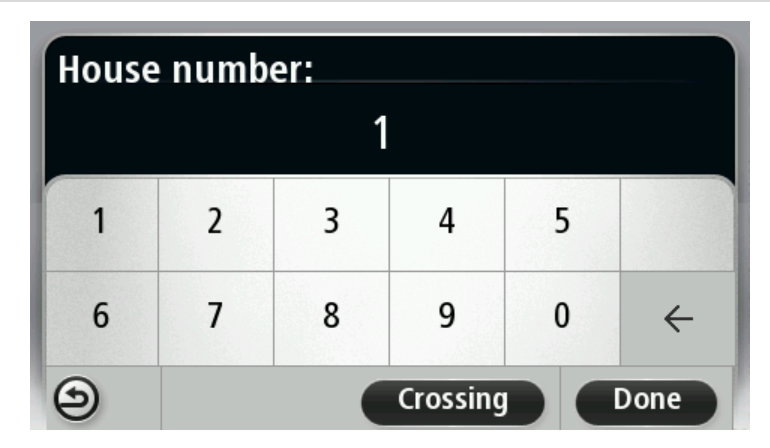

I numeri devono essere pronunciati nello stesso modo in cui viene pronunciato normalmente un numero, in un'unica frase. Dunque il numero 357 deve essere pronunciato come "trecentocinquantasette".

Se il numero viene visualizzato correttamente, pronuncia "Fatto" oppure "OK" o, in alternativa, tocca la tastiera per digitarlo.

Se il numero non viene visualizzato correttamente, pronuncia "Indietro" oppure "No" o, in alternativa, tocca il tasto Backspace e ripeti il numero.

**Suggerimento**: se si pronuncia "Indietro" quando non vi sono numeri visualizzati sullo schermo, il TomTom Connect tornerà alla schermata precedente.

Se il numero visualizzato è quello corretto, pronuncia "Fatto" oppure "OK". In alternativa, immetti il numero toccando lo schermo.

6. Quando il percorso sarà stato calcolato e sarà visualizzato il riepilogo percorso, tocca Fatto.

Il TomTom Connect inizierà a fornire indicazioni per la destinazione con istruzioni vocali e con indicazioni visive sullo schermo.

**Suggerimento**: oltre a pianificare un percorso tramite la funzione Comando vocale, puoi toccare **Vai a** nel Menu principale, quindi **Indirizzo vocale**. In alternativa, puoi toccare il pulsante alla base della tastiera durante l'inserimento dell'indirizzo. Quando il pulsante viene visualizzato in grigio, non è possibile usare la voce per immettere un indirizzo.

### La Visualizzazione di guida

#### Informazioni sulla Visualizzazione di guida

Quando il dispositivo di navigazione TomTom Connect si avvia per la prima volta, viene mostrata la Visualizzazione di guida, insieme a informazioni dettagliate sulla posizione corrente.

Puoi accedere in qualsiasi momento al Menu principale toccando il centro dello schermo.

Puoi scegliere la schermata visualizzata all'accensione del dispositivo toccando **Impostazioni** nel Menu principale e toccando **Avvio**.

La Visualizzazione di guida

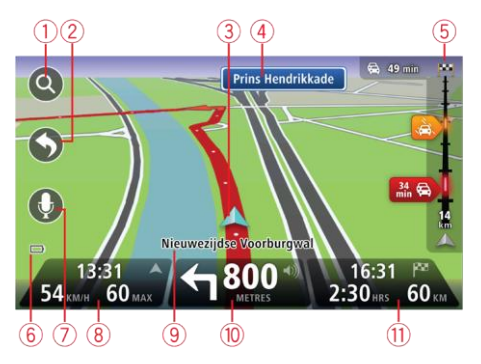

- 1. Pulsante Zoom tocca la lente di ingrandimento per mostrare i pulsanti che consentono di ingrandire o ridurre.
- 2. Menu rapido per attivare il menu rapido, tocca Crea menu personale nel menu Impostazioni.
- 3. Posizione corrente.
- 4. Informazioni sui segnali stradali o nome della via successiva.
- 5. Barra laterale di Traffico. Tocca la barra laterale per aprire il menu Traffico.

La barra laterale Traffico viene visualizzata solo se si dispone di un abbonamento HD Traffic o si collega un ricevitore RDS-TMC. Le informazioni sul traffico non sono disponibili in tutti i Paesi o aree geografiche.

- 6. Indicatore del livello della batteria.
- 7. Pulsante microfono per comando e controllo vocale.
- 8. L'ora, la velocità attuale e il limite di velocità, se conosciuto. Per vedere la differenza tra l'ora di arrivo preferita e l'ora di arrivo stimata, controlla la casella di controllo **Ritardo** nelle impostazioni della barra di stato.

Tocca questa parte della barra di stato per passare da una mappa 3D a una 2D e viceversa.

9. Il nome della via in cui ti trovi.

 Istruzioni di navigazione per la strada da percorrere e la distanza fino all'istruzione successiva. Se la seconda istruzione è a meno di 500 piedi dalla prima, sarà visualizzata immediatamente al posto della distanza.

Tocca questa parte della barra di stato per ripetere l'ultima istruzione vocale e per modificare il volume. Puoi toccare lo stesso punto anche per disattivare l'audio.

11. Il tempo di viaggio rimanente, la distanza rimanente e l'ora di arrivo prevista.

Tocca questa parte della barra di stato per aprire la schermata Riepilogo percorso.

Per cambiare le informazioni visualizzate nella barra di stato, tocca **Barra di stato** nel menu Impostazioni.

#### Simboli della Visualizzazione di guida

| * | Audio disattivato: questo simbolo viene visualizzato quando l'audio è stato disattivato.                                                                                                    |
|---|----------------------------------------------------------------------------------------------------|
|   | Per riattivarlo, tocca il riquadro centrale nella barra di stato.                                                                                                    |
|   | Batteria: questo simbolo viene visualizzato quando il livello della batteria<br>è basso.                                                                                                    |
|   | Questo simbolo indica che è necessario ricaricare il dispositivo di naviga-<br>zione appena possibile.                                                                                                    |
|   | Collegato al computer: questo simbolo viene mostrato quando il disposi-<br>tivo di navigazione è collegato al computer.                                                                                          |
| Ø | Telefono cellulare non connesso - questo simbolo viene visualizzato<br>quando il telefono cellulare selezionato non è connesso al dispositivo.<br>Devi avere già instaurato una connessione con questo telefono. |

### Indicatore di corsia avanzato

#### Informazioni sull'indicatore di corsia

Nota: l'indicatore di corsia non è disponibile per tutti gli incroci o in tutti i Paesi.

TomTom Connect ti aiuta a prepararti alle uscite autostradali e agli incroci, mostrandoti la corsia corretta per il percorso pianificato.

Avvicinandoti all'uscita o all'incrocio, sullo schermo viene mostrata la corsia in cui devi posizionarti.

#### Utilizzo dell'indicatore di corsia

Esistono due tipi di indicatore di corsia:

Immagini corsia

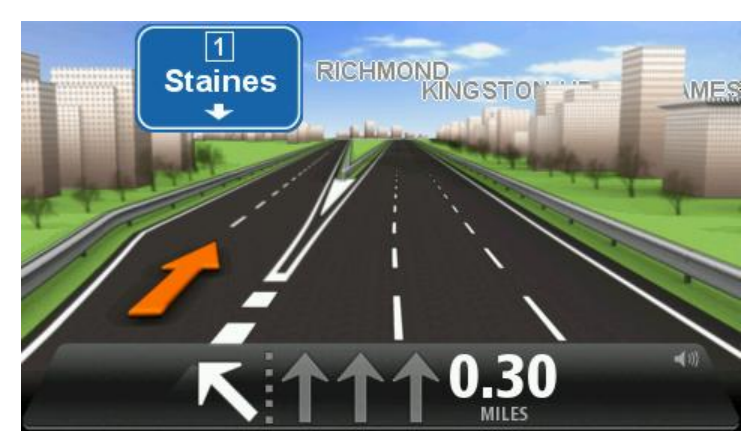

Per disattivare le immagini di corsia, tocca **Impostazioni** nel Menu principale, quindi tocca **Impostazioni avanzate**. Deseleziona la casella di controllo corrispondente a **Visualizza immagini corsia**.

**Suggerimento**: tocca un punto qualsiasi dello schermo per tornare alla Visualizzazione di guida.

Istruzioni nella barra di stato

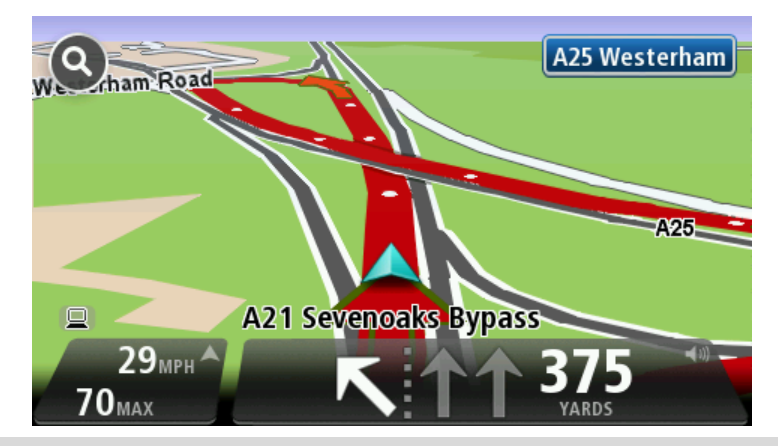

**Suggerimento**: se nella barra di stato non è presente l'indicatore di corsia e sono evidenziate tutte le corsie, è possibile utilizzarne una qualsiasi.

### Modifica del percorso

#### Effettuazione di modifiche al percorso

Dopo aver pianificato un percorso, è possibile che tu voglia modificare il percorso oppure anche la destinazione. Vi sono vari modi per modificare il percorso senza dover ripianificare completamente l'intero viaggio.

Per modificare il percorso corrente, tocca Cambia percorso nel Menu principale:

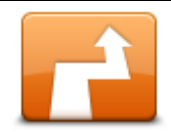

Tocca questo pulsante per cambiare il percorso corrente.

Questo pulsante viene visualizzato solo se vi è un percorso pianificato nel TomTom Connect.

Cambia percorso

#### Menu Cambia percorso

Per modificare il percorso corrente o la destinazione, tocca uno dei seguenti pulsanti:

|                            | Tocca questo pulsante per calcolare un'alternativa al percorso corrente.<br>Questo pulsante viene visualizzato solo se vi è un percorso pianificato nel<br>TomTom Connect. |
|----------------------------|----------------------------------------------------------------------------------------------------|
| Calcola alternativa        | È un modo semplice per cercare un percorso diverso verso la destina-<br>zione corrente.                                                                                    |
|                            | Il TomTom Connect calcola un nuovo percorso dalla posizione corrente, per raggiungere la destinazione utilizzando strade completamente diverse.                            |
|                            | ll nuovo percorso viene visualizzato accanto all'originale, in modo da<br>selezionare quello da utilizzare.                                                                |
| Evita blocco stra-<br>dale | Tocca questo pulsante durante la guida su un percorso pianificato, per<br>evitare un blocco stradale o un ingorgo sulla strada da percorrere.                              |
|                            | ll TomTom Connect suggerirà un nuovo percorso che evita le strade del percorso corrente per la distanza selezionata.                                                       |
|                            | Se il blocco stradale o l'ingorgo viene improvvisamente rimosso, tocca <b>Ricalcola percorso</b> per ripianificare il percorso originale.                                  |
|                            | <b>Importante</b> : ricorda che quando viene calcolato un nuovo percorso, è possibile che ti venga immediatamente chiesto di disattivare la strada corrente.               |

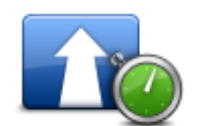

Tocca questo pulsante per evitare i rallentamenti su un percorso pianificato.

Minimizza ritardi

Non è sempre possibile evitare tutti i rallentamenti. Anche se il dispositivo verifica costantemente i ritardi sul percorso, puoi toccare questo pulsante per eseguire manualmente un controllo. Il dispositivo calcola il percorso migliore per evitare tutti o una parte dei ritardi.

**Nota**: questo pulsante viene visualizzato solo se sul dispositivo hai attivato un abbonamento a Traffico o se hai collegato un ricevitore RDS-TMC. Le informazioni sul traffico non sono disponibili in tutti i Paesi o aree geografiche. Per ulteriori informazioni sui servizi di informazioni sul traffico TomTom, visita il sito <u>tomtom.com/services</u>.

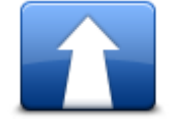

Tocca questo pulsante per cambiare la destinazione corrente.

Quando cambi la destinazione, vengono visualizzate le stesse opzioni e ti viene richiesto di inserire il nuovo indirizzo nello stesso modo in cui pianifichi un nuovo percorso.

Cambia destinazione

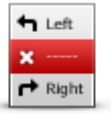

Evita parte di percorso Viene visualizzato un elenco di nomi di vie sul percorso. Quando tocchi

Tocca questo pulsante per evitare una parte del percorso corrente.

uno dei nomi delle vie, TomTom Connect calcola una deviazione per evitare la via selezionata. Il riepilogo percorso visualizza sia il nuovo percorso che il percorso originale. Tocca il pannello a destra per selezionare uno dei percorsi e quindi tocca **Fatto**.

Se non desideri utilizzare nessuno dei percorsi visualizzati nel riepilogo percorso, tocca **Cambia percorso** per trovare un altro modo per cambiare il percorso.

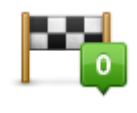

Tocca questo pulsante per cambiare il percorso selezionando una posizione accanto a cui desideri passare, forse così potrai incontrare qualcuno per via.

Passa da...Quando selezioni una posizione accanto a cui passare, vengono visual-<br/>izzate le stesse opzioni e ti viene richiesto di inserire il nuovo indirizzo<br/>nello stesso modo in cui pianifichi un nuovo percorso.

Il TomTom Connect calcola il percorso verso la destinazione attraverso la posizione selezionata.

La posizione selezionata viene visualizzata sulla mappa con un contrassegno.

Riceverai un avviso quando raggiungi la destinazione e quando passi da una posizione contrassegnata.

#### Informazioni sui punti di passaggio

Nota: questa funzione non è disponibile su tutti i modelli di dispositivi di navigazione TomTom.

Puoi scegliere di utilizzare i punti di passaggio per una delle ragioni indicate di seguito:

- Desideri percorrere una determinata strada o passare attraverso un'area specifica per raggiungere la destinazione.
- Desideri effettuare delle soste prima di raggiungere la destinazione finale.

Il percorso può includere i tipi di punti di passaggio elencati di seguito:

- Punti di passaggio con notifica: si tratta di punti di passaggio in cui potresti desiderare di fermarti, ad esempio, un PDI, una stazione di servizio o l'abitazione di un amico. Riceverai una notifica o un messaggio quando sei nelle vicinanze e quando raggiungi il punto di passaggio.
- Punti di passaggio senza notifica: si tratta di punti di passaggio che stai utilizzando per agevolare un percorso, ad esempio, se viaggi da Amsterdam a Rotterdam utilizzando una determinata autostrada. Non ricevi alcuna notifica quando ti trovi nelle vicinanze di un punto di passaggio di questo tipo.

#### Aggiunta al percorso del primo punto di passaggio

Per aggiungere al percorso il primo punto di passaggio, procedi come segue:

- 1. Tocca lo schermo per visualizzare il Menu principale.
- 2. Tocca Cambia percorso.
- 3. Tocca Passa da.

**Suggerimento**: puoi toccare anche **Visualizza mappa**, quindi **Passa da** nel menu del cursore. Inoltre, se il dispositivo supporta il comando vocale, puoi pronunciare i comandi per aggiungere punti di passaggio.

4. Scegli la posizione del punto di passaggio tra Base, Preferito, Indirizzo, Destinazione recente, PDI o effettua una ricerca.

Sulla schermata del riepilogo percorso, viene visualizzato un messaggio che conferma che il percorso è in fase di ricalcolo per includere un punto di passaggio. Sul menu Cambia percorso, il pulsante Passa da cambia per indicarti che sul percorso che stai seguendo è presente un punto di passaggio.

**Nota:** inizialmente tutti i punti di passaggio vengono aggiunti come punti di passaggio con notifica. È possibile aggiungere un massimo di quattro punti di passaggio.

#### Aggiunta al percorso di altri punti di passaggio

Per aggiungere al percorso altri punti di passaggio dopo il primo, procedi come segue:

- 1. Tocca lo schermo per visualizzare il Menu principale.
- 2. Tocca Cambia percorso.
- 3. Tocca Passa da.

**Suggerimento**: se il dispositivo supporta il comando vocale, puoi anche pronunciare i comandi per aggiungere punti di passaggio.

- 4. Tocca Aggiungi.
- 5. Scegli la posizione del punto di passaggio tra Base, Preferito, Indirizzo, Destinazione recente, PDI o effettua una ricerca.

Un messaggio indica la posizione nell'elenco in cui è stato inserito il nuovo punto di passaggio.

6. Tocca Fatto.

Sulla schermata di riepilogo del percorso, viene visualizzato un messaggio che conferma che il percorso è in fase di ricalcolo per includere i punti di passaggio.

7. Ripeti la procedura per aggiungere altri punti di passaggio.

Sul menu Cambia percorso, il pulsante Passa da cambia per indicarti che sul percorso che stai seguendo sono presenti più punti di passaggio.

**Nota:** inizialmente tutti i punti di passaggio vengono aggiunti come punti di passaggio con notifica.

#### Modifica dell'ordine dei punti di passaggio

I punti di passaggio vengono aggiunti automaticamente in un ordine ottimizzato, che è possibile modificare manualmente all'occorrenza. Per modificare l'ordine dei punti di passaggio, procedi come segue:

- 1. Tocca lo schermo per visualizzare il Menu principale.
- 2. Tocca Cambia percorso.
- 3. Tocca Passa da.

Viene visualizzato un elenco dei punti di passaggio.

4. Tocca il punto di passaggio che desideri spostare in alto o in basso.

Viene visualizzata una schermata con il nome del punto di passaggio riportato in alto.

5. Tocca Sposta in alto o Sposta in basso.

Il punto di passaggio viene collocato in una posizione differente e viene visualizzato nuovamente l'elenco.

**Suggerimento**: non è possibile spostare un punto di passaggio non visitato in un elenco di punti di passaggio già visitati.

#### Eliminazione di un punto di passaggio

Per eliminare un punto di passaggio, procedi come segue:

- 1. Tocca lo schermo per visualizzare il Menu principale.
- 2. Tocca Cambia percorso.
- 3. Tocca Passa da.

Viene visualizzato un elenco dei punti di passaggio.

4. Tocca il punto di passaggio che desideri eliminare.

Viene visualizzata una schermata con il nome del punto di passaggio riportato in alto.

5. Tocca Elimina.

Il punto di passaggio viene eliminato e viene visualizzato nuovamente l'elenco.

#### Modifica delle impostazioni di notifica per un punto di passaggio

Se per un punto di passaggio è attiva la notifica, nell'elenco viene associata un'icona. Per attivare o disattivare la notifica per un punto di passaggio, procedi come segue:

- 1. Tocca lo schermo per visualizzare il Menu principale.
- 2. Tocca Cambia percorso.
- 3. Tocca Passa da.

Viene visualizzato un elenco dei punti di passaggio.

4. Tocca il punto di passaggio per cui desideri modificare le impostazioni di notifica.

Viene visualizzata una schermata con il nome del punto di passaggio riportato in alto.

#### 5. Tocca Attiva/Disattiva notifica

Le impostazioni di notifica vengono modificate e viene visualizzato nuovamente l'elenco dei punti di passaggio.

**Suggerimento**: se un punto di passaggio è già stato visitato, non puoi attivare o disattivare la relativa notifica.

#### Riattivazione di un punto di passaggio

**Nota:** è possibile riattivare solo un punto di passaggio già visitato. I punti di passaggio visitati sono visualizzati in grigio.

Per riattivare un punto di passaggio, procedi come segue:

- 1. Tocca lo schermo per visualizzare il Menu principale.
- 2. Tocca Cambia percorso.
- 3. Tocca Passa da.

Viene visualizzato un elenco dei punti di passaggio.

4. Tocca il punto di passaggio visitato che desideri riattivare.

Viene visualizzata una schermata con il nome del punto di passaggio riportato in alto.

5. Tocca Riattiva.

Il punto di passaggio viene eliminato e inserito nuovamente nell'elenco dei punti di passaggio non ancora visitati.

### Visualizza mappa

#### Informazioni sulla visualizzazione della mappa

Puoi scorrere la mappa nello stesso modo in cui consulteresti una mappa cartacea tradizionale. La mappa consente di visualizzare la posizione corrente e molte altre posizioni, come i Preferiti e i PDI.

Per visualizzare la mappa in questo modo, tocca **Visualizza mappa** o **Visualizza percorso** nel Menu principale.

È possibile visualizzare posizioni differenti sulla mappa spostandola sullo schermo. Per farlo, tocca lo schermo e trascina il dito. Se il dispositivo include un touchscreen, puoi anche ingrandire e ridurre toccando lo schermo con il pollice e l'indice e avvicinando e allontanando le dita.

Tocca una posizione sulla mappa per selezionarla. Il cursore evidenzia la posizione e le relative informazioni vengono visualizzate in un utile riquadro. Tocca il riquadro informativo per creare un Preferito o pianificare un percorso per raggiungere la posizione.

Visualizza mappa

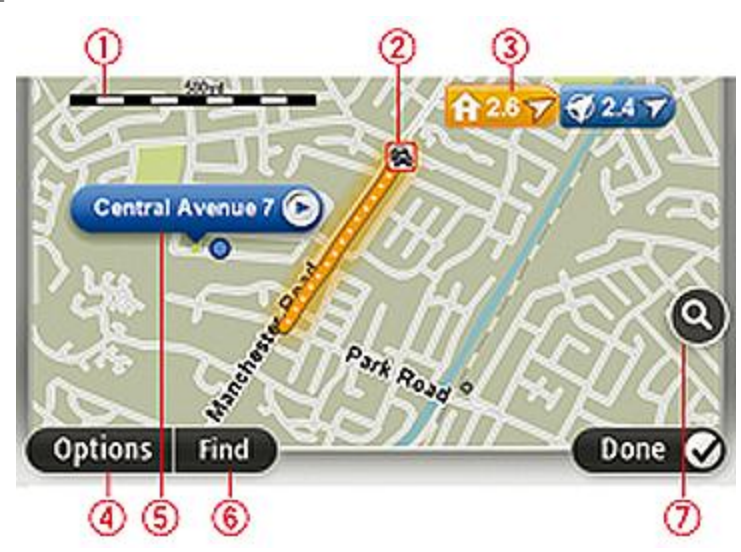

- 1. Scala della mappa
- 2. Traffico problemi di traffico correnti. Usa il pulsante Opzioni per selezionare se le informazioni sul traffico devono essere visualizzate sulla mappa. Quando le informazioni sul traffico vengono visualizzate sulla mappa, i PDI e i Preferiti non vengono visualizzati.

**Nota**: per utilizzare un servizio di informazioni traffico TomTom, ti serve un abbonamento o un ricevitore. I servizi sul traffico non sono supportati in tutti i Paesi o aree geografiche. Per ulteriori informazioni, visita <u>tomtom.com/services</u>.

3. Contrassegno

Un contrassegno indica la distanza verso una posizione. I colori dei contrassegni sono indicati di seguito:

- Blu: puntamento alla posizione corrente. Questo contrassegno è grigio se il segnale GPS non è più disponibile.
- Giallo: puntamento alla posizione base.
- Rosso: puntamento alla destinazione.

Tocca un contrassegno per centrare la mappa sulla posizione indicata dal contrassegno.

Puoi anche impostare un tuo contrassegno. Tocca il pulsante cursore, quindi tocca **Imposta posizione** per collocare un contrassegno verde nella posizione del cursore.

Per disattivare i contrassegni, tocca **Opzioni**, quindi **Avanzate** e deseleziona la casella di controllo **Contrassegni**.

- 4. Pulsante Opzioni
- 5. Cursore con il fumetto del nome della via

Tocca il pulsante con il fumetto del nome della via per aprire il menu cursore. Puoi navigare fino alla posizione del cursore, convertirla in un Preferito, oppure trovare un Punto di interesse nelle vicinanze.

6. Pulsante Trova

Tocca questo pulsante per cercare indirizzi specifici, Preferiti o Punti di interesse.

7. Barra dello zoom

Per ingrandire e ridurre, sposta il cursore.

#### Opzioni

Tocca il pulsante **Opzioni** per impostare le informazioni mostrate sulla mappa e visualizzare le seguenti informazioni:

 Traffico - seleziona questa opzione per visualizzare sulla mappa le informazioni sul traffico.
 Quando vengono visualizzate le informazioni sul traffico, non vengono visualizzati i PDI e i preferiti.

**Nota**: per utilizzare un servizio di informazioni traffico TomTom, ti serve un abbonamento o un ricevitore. I servizi sul traffico non sono supportati in tutti i Paesi o aree geografiche. Per ulteriori informazioni, visita <u>tomtom.com/services</u>.

- Nomi seleziona questa opzione per visualizzare sulla mappa i nomi delle vie e delle città.
- Punti di interesse seleziona questa opzione per visualizzare sulla mappa i PDI. Tocca Scegli PDI per scegliere le categorie PDI da visualizzare sulla mappa.
- Immagini: seleziona questa opzione per visualizzare immagini satellitari dell'area visualizzata.
   Le immagini satellitari non sono disponibili in tutte le mappe o per tutti i luoghi di una mappa.
- **Preferiti** seleziona questa opzione per visualizzare i preferiti sulla mappa.

Tocca Avanzate per visualizzare o nascondere le seguenti informazioni:

Contrassegni - seleziona questa opzione per attivare i contrassegni. I contrassegni indicano la
posizione corrente (blu), la posizione della base (giallo) e la destinazione (rosso). Il contrassegno indica la distanza verso la posizione.

Tocca un contrassegno per centrare la mappa sulla posizione su cui è collocato il contrassegno.

Per creare un contrassegno personale, tocca il pulsante del cursore. Quindi tocca Imposta posizione per collocare un contrassegno verde nella posizione del cursore.

Per disattivare i contrassegni, tocca Opzioni, quindi tocca Avanzate e deseleziona Contrassegni.

Coordinate - seleziona questa opzione per visualizzare le coordinate GPS nell'angolo in basso • a sinistra della mappa.

#### Menu cursore

Il cursore può essere non solo per evidenziare una posizione sulla mappa.

Posiziona il cursore su un punto della mappa, quindi tocca Cursore e quindi tocca uno dei seguenti pulsanti:

|                         | Tocca questo pulsante per pianificare un percorso verso la posizione del cursore sulla mappa.             |
|-------------------------|----------------------------------------------------------------------------------------------------|
| Vai verso quel<br>punto |                                                                                                    |
|                         | Tocca questo pulsante per visualizzare informazioni sulla posizione sulla mappa, ad esempio l'indirizzo.  |
| Visualizza<br>posizione |                                                                                                    |
| ÷                       | Tocca questo pulsante per creare un contrassegno personale verde e posizionarlo sul cursore.              |
| Imposta posizione       | Se è già presente un contrassegno verde, questo pulsante diventa <b>Elimi-</b><br>na contrassegno.        |
|                         |                                                                                                    |
| <b>K</b>                | l'occa questo pulsante per cercare un PDI accanto alla posizione del<br>cursore sulla mappa.              |
|                         | Ad esempio, se il cursore sta evidenziando la posizione di un ristorante                                  |
| Trova PDI vicini        | sulla mappa, puoi cercare un parcheggio nelle vicinanze.                                                  |
|                         | Tocca questo pulsante per apportare una correzione della mappa, rela-<br>tiva alla posizione del cursore. |
|                         | Puoi effettuare la correzione solo sulla tua mappa o condividerla con la<br>community TomTom Map Share.   |
| Correggi posizione      |                                                                                                    |

| Ð |
|---|
|   |

Tocca questo pulsante per creare un preferito nella posizione del cursore sulla mappa.

Aggiungi come Preferito

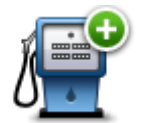

Tocca questo pulsante per creare un PDI nella posizione del cursore sulla mappa.

Aggiungi come PDI

|                    | Tocca questo pulsante per passare dalla posizione del cursore sulla<br>mappa durante il percorso corrente. La destinazione resta la stessa, ma il<br>percorso include questa posizione. |
|--------------------|----------------------------------------------------------------------------------------------------|
| Passa da           | Questo pulsante è disponibile solo se è stato pianificato un percorso.                                                                                                    |
|                    | Tocca questo pulsante per centrare la mappa sulla posizione del cursore.                                                                                                    |
| Centra sulla mappa |                                                                                                    |
|                    | Tocca questo pulsante per chiamare il luogo alla posizione del cursore.                                                                                                    |
|                    | Questo pulsante è disponibile solo se nel TomTom Connect è memo-<br>rizzato il numero di telefono del luogo.                                                                            |
| Chiama             | l numeri di telefono di molti PDI sono disponibili nel TomTom Connect.                                                                                                    |
|                    | Puoi anche chiamare numeri di telefono di PDI personali.                                                                                                    |
## **Correzioni mappe**

### Informazioni su Map Share

Map Share ti consente di correggere gli errori della mappa. Puoi correggere diversi tipi di errori della mappa.

Per correggere la mappa, tocca Correzioni mappe nel menu Impostazioni.

**Nota**: Map Share non è disponibile in tutte le aree geografiche. Per ulteriori informazioni, visita il sito Web <u>tomtom.com/mapshare</u>.

### Correzione di un errore mappa

**Importante**: per motivi di sicurezza, non inserire i dettagli completi di una correzione di mappa durante la guida. Contrassegna invece la posizione dell'errore di mappa e inserisci i dettagli completi in un secondo momento.

Per correggere un errore della mappa, procedi come segue.

1. Tocca Correzioni mappe nel menu Impostazioni.

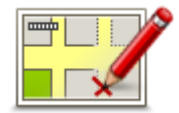

- 2. Tocca Correggi errore mappa.
- 3. Seleziona il tipo di correzione della mappa che desideri segnalare.
- 4. Seleziona la modalità di selezione della posizione.
- 5. Seleziona la posizione. Quindi tocca **Fatto**.
- 6. Inserisci i dettagli della correzione. Quindi, tocca Fatto.
- 7. Tocca Invia.

La correzione viene salvata.

### Tipi di correzioni delle mappe

Per correggere una mappa, tocca **Correzioni mappe** nel menu Impostazioni, quindi **Correggi errore mappa**. Sono disponibili vari tipi di correzioni delle mappe.

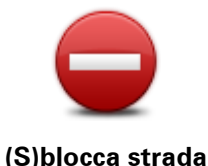

Tocca questo pulsante per bloccare o sbloccare una via. È possibile bloccare o sbloccare una via in una o entrambe le direzioni.

Ad esempio, per correggere una via vicina alla propria posizione corrente, procedere nel modo seguente.

- 1. Tocca (S)blocca strada.
- 2. Tocca **Nelle vicinanze** per selezionare una via vicino alla propria posizione corrente. È possibile selezionare una via a partire dal nome, vicina alla base o sulla mappa.
- 3. Seleziona una via o una sezione della stessa che desideri correggere toccandola sulla mappa.

La via selezionata viene evidenziata e il cursore ne visualizza il nome.

4. Tocca Fatto.

Il dispositivo visualizza la via e indica la condizione di blocco o sblocco del traffico in entrambe le direzioni.

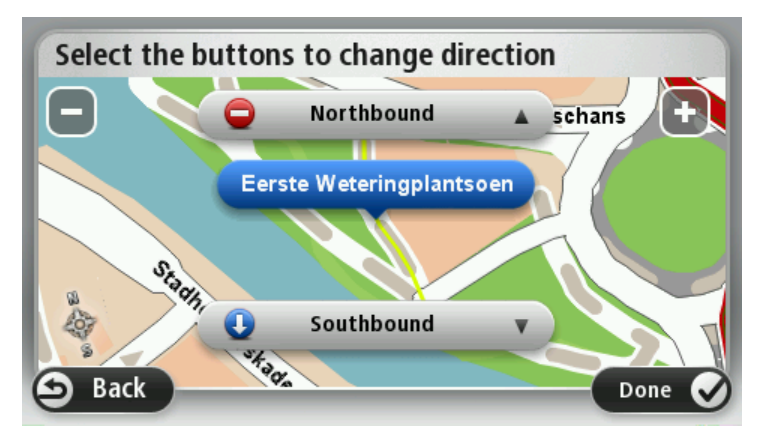

5. Tocca uno dei pulsanti di direzione per bloccare o sbloccare il flusso di traffico in quel senso di marcia.

### 6. Tocca Fatto.

|                               | Tocca questo pulsante per correggere la direzione del traffico in una via a<br>senso unico nel caso in cui il senso di marcia sia diverso dal senso visu-<br>alizzato sulla mappa.                                                          |  |  |  |
|-------------------------------|----------------------------------------------------------------------------------------------------|--|--|--|
| Inverti direzione<br>traffico | <b>Nota</b> : l'inversione del senso di marcia può essere utilizzata solo per<br>strade a senso unico. Se si seleziona una via a doppio senso, sarà<br>possibile bloccare/sbloccare la via piuttosto che modificarne il senso di<br>marcia. |  |  |  |
| ARC                           | Tocca questo pulsante per cambiare il nome di una via sulla mappa.                                                                                                    |  |  |  |
|                               | Ad esempio, per rinominare una via vicina alla tua posizione corrente, segui questa procedura.                                                                                                    |  |  |  |
| Modifica nome via             | 1. Tocca Modifica nome via.                                                                                                    |  |  |  |
|                               | 2. Tocca Nelle vicinanze.                                                                                                    |  |  |  |
|                               | <ol> <li>Seleziona una via o una sezione della stessa che desideri correggere<br/>toccandola sulla mappa.</li> </ol>                                                                                                    |  |  |  |
|                               | La via selezionata viene evidenziata e il cursore ne visualizza il nome.                                                                                                    |  |  |  |
|                               | 4. Tocca <b>Fatto</b> .                                                                                                    |  |  |  |
|                               | 5. Digita il nome corretto per la via.                                                                                                    |  |  |  |

|                             | 6. Tocca <b>Fatto</b> .                                                                                                    |  |  |  |
|-----------------------------|----------------------------------------------------------------------------------------------------|--|--|--|
|                             | Tocca questo pulsante per modificare e segnalare errori nei divieti di svolta.                                                                                                    |  |  |  |
| Cambia divieti di<br>svolta |                                                                                                    |  |  |  |
| 60                          | Tocca questo pulsante per modificare e segnalare il limite di velocità stradale.                                                                                                    |  |  |  |
| Cambia velocità<br>stradale |                                                                                                    |  |  |  |
|                             | Tocca questo pulsante per aggiungere o rimuovere una rotonda.                                                                                                    |  |  |  |
| Aggiungi o togli<br>rotonda |                                                                                                    |  |  |  |
|                             | Tocca questo pulsante per aggiungere un nuovo punto di interesse (PDI).                                                                                                    |  |  |  |
|                             | Ad esempio, per aggiungere un nuovo ristorante vicino alla posizione corrente, segui questa procedura.                                                                                                    |  |  |  |
| Aggiungi PDI                | 1. Tocca Aggiungi PDI mancante.                                                                                                    |  |  |  |
| mancante                    | 2. Tocca <b>Ristorante</b> all'interno dell'elenco di categorie di PDI.                                                                                                    |  |  |  |
|                             | 3. Tocca Nelle vicinanze.                                                                                                    |  |  |  |
|                             | 4. Seleziona la posizione del ristorante mancante.                                                                                                    |  |  |  |
|                             | È possibile selezionare la posizione immettendo l'indirizzo o<br>selezionandola sulla mappa. Seleziona <b>Nelle vicinanze</b> o <b>Vicino a</b><br><b>base</b> per aprire la mappa nella propria posizione corrente o vicino alla<br>posizione Base. |  |  |  |
|                             | 5. Tocca <b>Fatto</b> .                                                                                                    |  |  |  |
|                             | 6. Digita il nome del ristorante, quindi tocca <b>OK</b> .                                                                                                    |  |  |  |
|                             | <ol> <li>Se si conosce il numero di telefono del ristorante, è possibile inserir-<br/>lo; quindi tocca OK.</li> </ol>                                                                                                    |  |  |  |
|                             | Se non conosci il numero, tocca <b>OK</b> senza digitare alcun numero.                                                                                                    |  |  |  |
| <b>a</b> 🖉                  | Tocca questo pulsante per modificare un PDI esistente.                                                                                                    |  |  |  |
| Larene here                 | È possibile usare questo pulsante per apportare le seguenti modifiche ad<br>un PDI:                                                                                                    |  |  |  |
| Modifica PDI                | eliminare il PDI                                                                                                    |  |  |  |
|                             | <ul> <li>rinominare il PDI</li> </ul>                                                                                                    |  |  |  |
|                             | <ul> <li>cambiare il numero di telefono di un PDI</li> </ul>                                                                                                    |  |  |  |
|                             | <ul> <li>cambiare la categoria di appartenenza di un PDI</li> </ul>                                                                                                    |  |  |  |
|                             | <ul> <li>spostare il PDI sulla mappa.</li> </ul>                                                                                                    |  |  |  |
|                             | 39                                                                                                    |  |  |  |

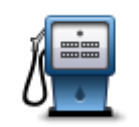

Tocca questo pulsante per inserire un commento su un PDI. Utilizza questo pulsante se non puoi modificare l'errore del PDI utilizzando il pulsante **Modifica PDI**.

### Commento su PDI

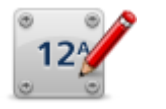

Tocca questo pulsante per correggere la posizione di un numero civico. Immetti l'indirizzo che desideri correggere, quindi indica sulla mappa la posizione corretta del numero civico.

### Correggi numero civico

|  | Ų I |
|--|-----|

Tocca questo pulsante per modificare una strada esistente. Una volta selezionata la strada, puoi selezionare un errore da segnalare. Puoi selezionare più di un tipo di errore per una strada.

### Strada esistente

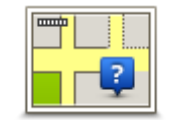

Tocca questo pulsante per selezionare una strada mancante. Devi selezionare le estremità della strada mancante.

### Strada mancante

|   | hÌ |  |
|---|----|--|
| 4 |    |  |

Tocca questo pulsante per segnalare un errore su una città, una cittadina o un paese. Puoi riportare i seguenti tipi di errori:

Città mancante

Città

- Nome città errato
- Nome città alternativo
- Altro

Ť

Tocca questo pulsante per segnalare un errore su un ingresso o un'uscita dell'autostrada.

### Entrata/uscita autostrada

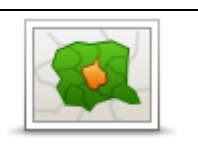

Tocca questo pulsante per segnalare un errore relativo a un codice postale.

### Codice postale

| Lawrent honoren<br>geben long an<br>geben long an<br>geben long an | Tocca questo pulsante per segnalare altri tipi di correzioni.                                                                                                    |
|--------------------------------------------------------------------|----------------------------------------------------------------------------------------------------|
|                                                                    | Le correzioni non vengono applicate immediatamente alla mappa, ma<br>vengono salvate in un report specifico.                                                                                                    |
| Altro                                                              | Puoi segnalare strade mancanti, errori relativi agli ingressi e alle uscite<br>delle autostrade e rotonde mancanti. Se la correzione che desideri se-<br>gnalare non rientra in uno di questi tipi di rapporti, immetti una de-<br>scrizione generica, quindi tocca <b>Altro</b> . |

## Audio e voci

### Informazioni su audio e voci

TomTom Connect utilizza l'audio per tutte o alcune tra le seguenti funzioni:

- Indicazioni di guida e altre istruzioni di percorso
- Informazioni sul traffico

**Nota**: per utilizzare un servizio di informazioni traffico TomTom, ti serve un abbonamento o un ricevitore. I servizi sul traffico non sono supportati in tutti i Paesi o aree geografiche. Per ulteriori informazioni, visita <u>tomtom.com/services</u>.

- Avvisi impostati
- Chiamate in vivavoce

Sono disponibili due tipi di voci per il TomTom Connect:

Voci sintetizzate

Le voci sintetizzate sono generate dal TomTom Connect. Forniscono indicazioni sul percorso e leggono i nomi delle città e delle vie, le informazioni sul traffico e altri dati utili.

Voci umane

Sono registrate da un attore e forniscono solo istruzioni sul percorso.

### Informazioni sulle voci sintetizzate

Il TomTom Connect adotta la tecnologia di sintesi vocale e le voci sintetizzate per leggere i nomi delle vie sulla mappa, mentre ti guida lungo il percorso.

La voce sintetizzata analizza l'intera frase prima di pronunciarla, per riprodurre nel modo più fedele possibile il modo di parlare umano.

Le voci sintetizzate sono in grado di riconoscere e pronunciare nomi di vie e paesi esteri. Ad esempio, la voce sintetizzata inglese può leggere e pronunciare i nomi di vie francesi.

### Selezione di una voce

Per selezionare una voce diversa sul TomTom Connect, tocca **Cambia voce** nel menu **Impostazioni** o tocca **Voci**, quindi tocca **Cambia voce** e seleziona la voce richiesta.

### Regolazione del livello del volume

È possibile variare il volume sul TomTom Connect in vari modi.

• Nella Visualizzazione di guida.

Tocca il pannello centrale nella barra di stato e sposta il cursore per regolare il volume. Viene riprodotta l'ultima istruzione sul percorso in modo che tu possa sentire il nuovo livello di volume.

• Nel menu Impostazioni.

Tocca **Impostazioni** nel Menu principale, quindi tocca **Volume** e sposta il cursore per regolarlo. Tocca **Test** per ascoltare il nuovo livello di volume.

### Controllo automatico del volume

Per impostare il TomTom Connect in modo che vari automaticamente il volume, procedi come segue:

- 1. Tocca Impostazioni nel Menu principale.
- 2. Tocca Volume.
- 3. Seleziona **Collega volume a velocità di marcia** per regolare automaticamente il volume nell'auto a seconda delle variazioni della velocità di guida.
- 4. Tocca Fatto.

## Impostazioni

### Informazioni sulle impostazioni

È possibile modificare l'aspetto e il comportamento di TomTom Connect. È possibile accedere alla maggior parte delle impostazioni sul dispositivo, toccando **Impostazioni** nel Menu principale.

### Impostazioni 2D/3D

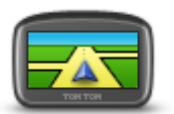

Impostazioni 2D/3D

Tocca questo pulsante per impostare la visualizzazione predefinita della mappa. Per passare dalla vista 2D a quella 3D della mappa e viceversa mentre guidi, tocca la parte centrale della barra di stato nella Visualizzazione di guida.

A volte è più semplice visualizzare la mappa dall'alto, ad esempio quando si naviga su una rete stradale complessa.

La vista 2D mostra una visione bidimensionale della mappa, come se fosse vista dall'alto.

La vista 3D mostra una visione tridimensionale della mappa, come se tu stessi guidando attraverso il paesaggio.

Sono disponibili i seguenti pulsanti:

- In vista 2D: ruota mappa nella direzione di viaggio tocca questo pulsante per far ruotare automaticamente la mappa nella direzione di marcia sempre verso l'alto.
- Passa alla vista 3D quando segui un percorso tocca questo pulsante per visualizzare automaticamente in 3D ogni qualvolta segui un percorso.

### Impostazioni avanzate

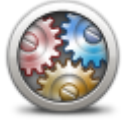

Impostazioni avanzate Tocca questo pulsante per selezionare le seguenti impostazioni avanzate.

- Mostra n. civico prima del nome della via Quando si seleziona questa impostazione, gli indirizzi sono visualizzati con il numero civico seguito dal nome della via, ad esempio 10 Downing street.
- Mostra nomi vie: quando si seleziona questa impostazione, i nomi delle vie vengono visualizzati sulla mappa nella Visualizzazione di guida.
- Mostra nome via successiva: quando si seleziona questa impostazione, il nome della via successiva sul percorso viene visualizzato nella parte superiore della Visualizzazione di guida.
- Mostra nome via corrente sulla mappa quando si seleziona questa impostazione, il nome della via in cui ti trovi viene visualizzato sopra

la barra di stato sulla Visualizzazione di guida.

- Mostra anteprima posizione: quando si seleziona questa impostazione, viene visualizzata un'anteprima della destinazione durante la pianificazione del percorso.
- Attiva Zoom automatico in vista 2D: quando si seleziona questa impostazione, l'intero percorso viene mostrato nella Visualizzazione di guida quando la mappa è impostata in 2D.
- Attiva Zoom automatico in vista 3D: quando si seleziona questa impostazione, la visualizzazione è più ampia mentre viaggi in autostrada e su strade principali. Quindi puoi aumentare lo zoom automaticamente man mano che ti avvicini a uno svincolo.
- Visualizza immagini corsia quando si seleziona questa impostazione, una visualizzazione grafica della strada da percorrere mostra la corsia che devi prendere quando ti avvicini a un raccordo o a un'uscita autostradale. Questa funzione non è disponibile per tutte le strade.
- Mostra suggerimenti: questa impostazione consente di attivare e disattivare i suggerimenti.
- Regola automaticamente l'orologio in base al fuso: quando questa impostazione è selezionata, l'orologio viene impostato automaticamente sul fuso orario dell'utente.
- **TomTom Places** o **Google**: Ricerca locale consente di utilizzare come strumento di ricerca sia TomTom Places sia Google.

**Suggerimento**: se non disponi di TomTom Places, prova a connetterti a MyTomTom per scaricare tutti gli aggiornamenti per il dispositivo di navigazione.

Utilizzando la Ricerca locale con TomTom Places, è possibile:

- Cercare aziende e luoghi in base al nome, alla categoria o a una parola chiave per tutti i Paesi connessi al servizio.
- Effettuare le ricerche nella propria lingua, se supportata.

Ottenere una visualizzazione dettagliata del luogo, completa delle informazioni sull'azienda, delle parole chiave e degli orari di lavoro per i Paesi supportati.

**Nota**: i Servizi LIVE non sono disponibili in tutti i Paesi o aree geografiche e, laddove lo sono, alcuni di essi non sono tuttavia disponibili. In alcuni casi, puoi usare i Servizi LIVE anche all'estero. Per maggiori informazioni sui servizi disponibili, visita il sito <u>tomtom.com/services</u>.

**Risparmio batteria** 

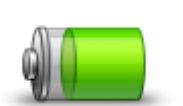

Per modificare le impostazioni di risparmio energetico, tocca questo pulsante su TomTom Connect.

#### **Risparmio batteria**

### Luminosità

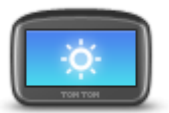

Luminosità

Tocca questo pulsante per impostare la luminosità dello schermo. Sposta i cursori per regolare il livello di luminosità.

Per visualizzare la mappa e i menu nella visione diurna o notturna, tocca **Usa visione diurna** oppure **Usa visione notturna** nel menu Impostazioni.

### Cambia simbolo auto

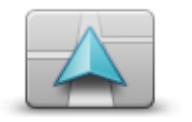

Tocca questo pulsante per selezionare il simbolo dell'auto che mostra la tua posizione corrente nella Visualizzazione di guida.

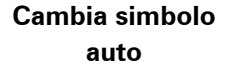

### **Posizione base**

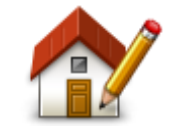

Tocca questo pulsante per impostare o modificare la posizione della base. Immetti l'indirizzo nello stesso modo utilizzato per pianificare un percorso.

**Posizione base** 

La posizione base consente di pianificare in tutta facilità il percorso per raggiungere una posizione importante.

Per la maggior parte delle persone, la posizione base corrisponde all'indirizzo della propria abitazione. Tuttavia, è possibile impostare la posizione su un'altra destinazione abituale, come ad esempio il luogo di lavoro.

### Lingua

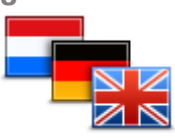

Lingua

Tocca questo pulsante per cambiare la lingua utilizzata per tutti i pulsanti e i messaggi visualizzati sul TomTom Connect.

È possibile scegliere fra un'ampia gamma di lingue. Quando si cambia la lingua, è possibile cambiare anche la voce.

### Colori mappa

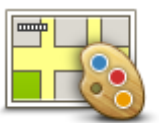

Tocca questo pulsante per selezionare gli schemi visione per i colori della mappa diurni e notturni.

Tocca **Cerca** per cercare lo schema visione digitandone il nome.

Colori mappa

### **Tastiera**

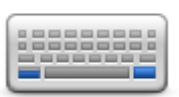

Tastiera

Tocca questo pulsante per selezionare le tastiere che devono essere disponibili e il layout della tastiera latina.

La tastiera serve per immettere i nomi e gli indirizzi, ad esempio quando pianifichi un percorso oppure cerchi il nome di una città o di un ristorante locale.

### Crea menu personale

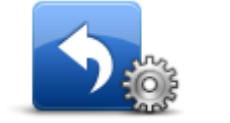

Crea menu personale Tocca questo pulsante per aggiungere fino a sei pulsanti al menu personalizzato.

Se nel menu sono disponibili solo uno o due pulsanti, entrambi vengono visualizzati nella Visualizzazione di guida.

Se invece i pulsanti disponibili sono tre o più, nella Visualizzazione di guida viene visualizzato un solo pulsante che consente di aprire il menu.

Preferiti

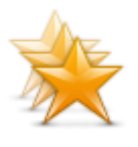

Tocca questo pulsante per aggiungere, rinominare o eliminare i Preferiti.

I Preferiti consentono di selezionare una posizione in tutta facilità senza dover immettere l'indirizzo. Non è necessario che siano i luoghi preferiti, possono essere semplicemente un insieme di indirizzi utili.

Per creare un nuovo preferito, tocca **Aggiungi**. Immetti l'indirizzo della posizione nello stesso modo in cui immetti un indirizzo quando pianifichi un percorso.

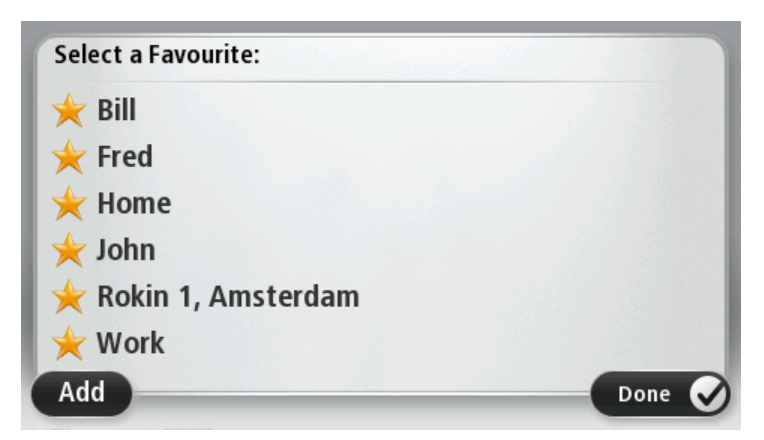

Per visualizzare o modificare un Preferito esistente, tocca uno degli elementi nell'elenco. Per visualizzare più Preferiti sulla mappa, tocca i pulsanti destro o sinistro.

Preferiti

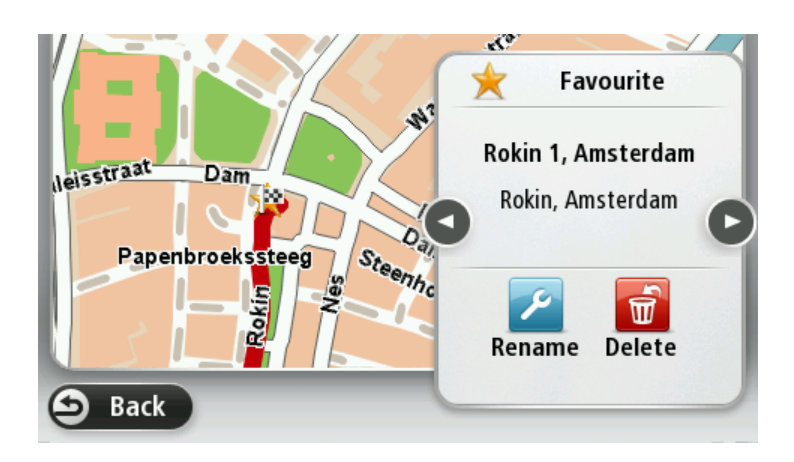

### **Gestisci PDI**

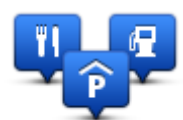

Gestisci PDI

Tocca questo pulsante per gestire le categorie e le posizioni dei Punti di interesse (PDI) personali.

Puoi impostare TomTom Connect in modo da sapere quando ti trovi nelle vicinanze di posizioni PDI selezionate. Ad esempio puoi impostare il dispositivo in modo che ti segnali quando stai per avvicinarti a una stazione di servizio.

Puoi creare categorie PDI personali e aggiungere posizioni PDI personali a tali categorie.

Ad esempio, puoi creare una nuova categoria di PDI denominata Amici. Quindi potrai aggiungere in questa nuova categoria gli indirizzi di tutti i tuoi amici come PDI.

Tocca i seguenti pulsanti per creare e aggiornare i tuoi PDI:

- Aggiungi PDI: tocca questo pulsante per aggiungere una posizione a una delle tue categorie PDI.
- Avvisa quando vicino a PDI tocca questo pulsante per impostare il TomTom Connect in modo che avvisi quando ti trovi nelle vicinanze di PDI selezionati.
- Elimina PDI tocca questo pulsante per eliminare una delle tue categorie PDI.
- Modifica PDI tocca questo pulsante per modificare uno dei tuoi PDI.
- Aggiungi categoria PDI: tocca questo pulsante per creare una nuova categoria di PDI.
- Elimina categoria PDI tocca questo pulsante per eliminare una delle tue categorie PDI.

### Account MyTomTom

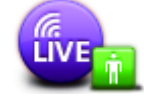

Tocca questo pulsante per accedere al proprio account TomTom.

Account My-TomTom Puoi accedere solo a un account alla volta sul TomTom Connect. Se hai più account o se diverse persone condividono lo stesso dispositivo, puoi passare da un account a un altro in base alle esigenze.

### Aziona con la mano sinistra / Aziona con la mano destra

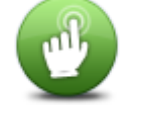

Tocca questo pulsante per rendere più semplice l'uso sia per gli utenti mancini sia per quelli destrimani.

Tale impostazione viene applicata, ad esempio, alla barra dello zoom durante la visualizzazione della mappa.

Aziona con la mano sinistra / Aziona con la mano destra

### Impostazioni del telefono

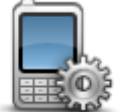

Tocca questo pulsante nel menu **Connessioni** per aprire il menu Impostazioni del telefono.

Impostazioni del telefono Per maggiori informazioni su come connettere il telefono ed effettuare chiamate in vivavoce, consulta la sezione **Chiamate in vivavoce**.

#### **Pianificazione percorsi**

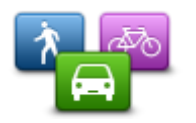

Tocca il pulsante **Pianificazione percorsi** per impostare il modo in cui TomTom Connect calcola i percorsi pianificati. Le impostazioni per la pianificazione del percorso sono costituite da una serie di opzioni distribuite su più schermate. Tutte le impostazioni sono descritte di seguito.

Pianificazione percorsi

### **Pianificazione percorsi**

Imposta il tipo di percorso che il TomTom Connect deve calcolare.

Tocca **IQ Routes** per impostare se desideri che il dispositivo utilizzi le informazioni IQ Routes per trovare il percorso migliore.

#### Percorso più veloce

Consente di scegliere se evitare le autostrade.

### Impostazioni di ripianificazione

**Nota**: questa impostazione è disponibile solo se disponi di un abbonamento a Traffico o colleghi un ricevitore RDS-TMC. Le informazioni sul traffico non sono disponibili in tutti i Paesi o aree geografiche. Per ulteriori informazioni sui servizi di informazioni sul traffico TomTom, visita il sito <u>tomtom.com/services</u>.

Decidi se TomTom Connect deve ricalcolare il percorso corrente se viene rilevato un percorso più rapido durante la guida. È una funzione utile se il traffico aumenta o diminuisce più avanti nel percorso. Scegli tra le impostazioni elencate di seguito:

- Passa sempre a quel percorso: seleziona questa opzione se non desideri ricevere alcun messaggio quando viene rilevato un percorso più veloce. Il percorso corrente viene ricalcolato automaticamente per essere il più veloce.
- Chiedimi se desidero cambiare percorso: seleziona questa opzione affinché ti venga chiesto se desideri passare al nuovo percorso. Quando ti viene chiesto se desideri passare al percorso alternativo, tocca Sì affinché il percorso attuale venga ricalcolato per essere quello più veloce. Tocca No se non desideri seguire il percorso alternativo.

Tocca **Info** per visualizzare un riepilogo sia del percorso originale sia di quello alternativo. Quindi tocca **Fatto** per scegliere il percorso più veloce o **Percorso corrente** per continuare a seguire il percorso originale.

• Non cambiare mai percorso: seleziona questa opzione se non desideri ricevere alcun messaggio ma visualizzare semplicemente il nuovo percorso sullo schermo.

### Impostazioni delle informazioni mappa

Consente di scegliere se ricevere un avviso se il percorso attraversa un'area per la quale la mappa contiene solo informazioni limitate.

### Impostazioni per strade a pedaggio, traghetti, corsie riservate al carpooling e non asfaltate

Consente di impostare il modo in cui TomTom Connect gestisce ognuna di queste quattro opzioni quando il dispositivo calcola il percorso.

Le corsie riservate al carpooling sono spesso conosciute come "High Occupancy Vehicle Lanes", ma non sono presenti in tutti i Paesi. Per scegliere strade di questo tipo, potrebbe essere necessario avere a bordo almeno un accompagnatore, oppure viaggiare su un'auto alimentata con carburante ecocompatibile.

### **Riepilogo percorso**

Imposta se desideri che la schermata di riepilogo percorso si chiuda automaticamente dopo la pianificazione del percorso. Se selezioni **No**, dovrai toccare **Fatto** per chiudere la schermata di riepilogo percorso ogni volta che pianifichi un percorso.

### Ripristina impostazioni originali

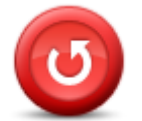

Ripristina impostazioni originali Tocca questo pulsante per eliminare tutte le impostazioni personali e ripristinare le impostazioni originali nel TomTom Connect.

Non si tratta di un aggiornamento del software e non inciderà sulla versione dell'applicazione software installata sul TomTom Connect.

Importante: questa funzione elimina tutte le impostazioni personali!

Se desideri conservare le informazioni e le impostazioni personali, devi eseguire un backup completo di TomTom Connect prima di reimpostare il dispositivo. Potrai quindi ripristinare tutte le informazioni e le impostazioni personali dopo la reimpostazione del dispositivo.

Queste comprendono elementi come le posizioni di base e preferiti, il menu personale e le categorie e le posizioni dei PDI personali.

### Impostazioni di sicurezza

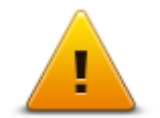

Tocca questo pulsante per selezionare le funzioni di sicurezza da utilizzare sul TomTom Connect.

Impostazioni di sicurezza

### Orologio

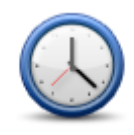

Orologio

Tocca questo pulsante per selezionare il formato dell'ora. Non appena disporrai di GPS fix, l'orario verrà impostato automaticamente. Se non disponi di un GPS fix, puoi scegliere di impostare l'ora manualmente.

### Unità

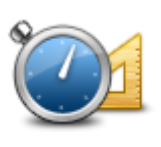

Unità

Tocca questo pulsante per impostare le unità utilizzate su TomTom Connect per funzioni come la pianificazione del percorso.

### Mostra PDI sulla mappa

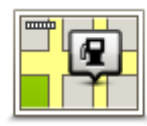

Tocca questo pulsante per selezionare i tipi di Punti di interesse (PDI) da visualizzare sulla mappa.

Mostra PDI sulla mappa

- 1. Tocca Mostra PDI sulla mappa nel menu Impostazioni.
- 2. Seleziona le categorie PDI da visualizzare sulla mappa.

Tocca Cerca e utilizza la tastiera per cercare un nome di categoria.

- 3. Seleziona se desideri che i PDI siano mostrati in vista 2D o 3D della mappa.
- 4. Tocca Fatto.

Le posizioni dei punti di interesse sono indicate sulla mappa mediante simboli.

### Altoparlante

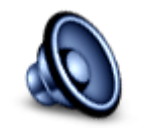

Tocca questo pulsante per selezionare l'altoparlante o le connessioni dell'altoparlante utilizzati su TomTom Connect.

### Altoparlante

### Avvio

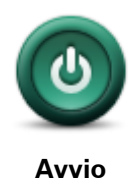

Tocca questo pulsante per impostare le operazioni eseguite all'avvio di TomTom Connect.

### Informazioni versione

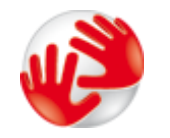

Tocca questo pulsante per accedere alle informazioni tecniche su TomTom Connect, ad esempio il numero di serie del dispositivo, la versione dell'applicazione e la versione della mappa.

Informazioni versione Puoi anche visualizzare lo stato attuale della ricezione GPS.

### Barra di stato

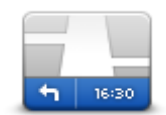

Barra di stato

Tocca questo pulsante per selezionare le informazioni da visualizzare nella barra di stato:

- Orizzontale mostra la barra di stato nella parte inferiore della Visualizzazione di guida.
- Verticale mostra la barra di stato nella parte destra della Visualizzazione di guida.
- Velocità massima

**Importante**: i limiti di velocità vengono visualizzati accanto alla velocità corrente. Se guidi a una velocità superiore al limite, viene visualizzato un indicatore di avviso nella barra di stato, ad esempio il riquadro della barra di stato diventa rosso.

Le informazioni sui limiti di velocità non sono disponibili per tutte le strade.

- Ora corrente
- Distanza rimanente la distanza per raggiungere la destinazione.
- Ritardo il TomTom Connect indica la differenza tra l'ora di arrivo prevista e l'ora preferita impostata durante la pianificazione del percorso.

### Mappe

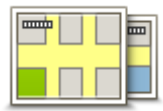

Mappe

Tocca questo pulsante per selezionare la mappa che desideri utilizzare per la pianificazione del percorso e la navigazione.

Sebbene sia possibile memorizzare più di una mappa sul dispositivo, è possibile utilizzare solo una mappa per volta per la pianificazione e la navigazione.

Per passare dalla mappa corrente alla pianificazione di un percorso in un altro Paese o in un'altra area geografica, è sufficiente toccare questo pulsante.

**Nota**: la prima volta che apri una mappa, potrebbe essere necessario connetterti all'account MyTomTom e attivare la mappa.

### Disattiva guida vocale / Attiva guida vocale

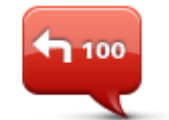

Disattiva guida vocale Tocca questo pulsante per disattivare la guida vocale. Non sentirai più le istruzioni vocali per il percorso, ma sentirai comunque altre informazioni quali le informazioni sul traffico e gli avvisi.

La guida vocale viene disattivata anche quando si tocca **Disattiva l'audio** nel menu Impostazioni.

Nota: se modifichi la voce sul TomTom Connect, si attiva automati-

camente la guida vocale per la nuova voce.

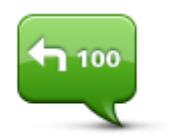

Attiva guida vocale

Tocca questo pulsante per attivare la guida vocale e sentire le istruzioni vocali di percorso.

### Usa visione notturna / Usa visione diurna

# TOR TOR

Usa visione notturna Tocca questo pulsante per ridurre la luminosità dello schermo e visualizzare la mappa con colori più scuri.

Durante la guida notturna o attraverso gallerie non illuminate, se lo schermo attenua la luminosità, la visualizzazione risulta migliore e il guidatore sarà meno distratto dallo schermo.

**Suggerimento**: TomTom Connect è in grado di passare alla visione diurna o notturna a seconda dell'ora del giorno. Per passare automaticamente dalla visione notturna a quella diurna e viceversa, tocca **Luminosità** nel menu Impostazioni e seleziona **Passa a visione notturna quando è buio**.

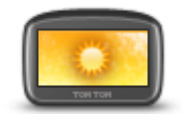

Tocca questo pulsante per aumentare la luminosità dello schermo e visualizzare la mappa con colori più luminosi.

### Usa visione diurna

### Voci

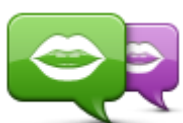

Cambia voce

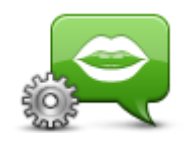

mappa e voci umane registrate da attori. Tocca questo pulsante per impostare il tipo di indicazioni vocali e altre istruzioni sul percorso che il TomTom Connect leggerà a voce alta.

Tocca questo pulsante per modificare la voce del comando vocale che

È disponibile un'ampia gamma di voci. Sono disponibili voci sintetizzate in grado di leggere i nomi delle vie e altre informazioni direttamente dalla

fornisce le indicazioni e altre istruzioni relative al percorso.

Impostazioni voci

Volume

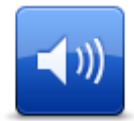

Tocca questo pulsante per impostare il volume per TomTom Connect. Sposta il cursore per regolare il volume.

Volume

## Punti di interesse

### Informazioni sui Punti di interesse

I Punti di interesse o PDI sono luoghi utili sulla mappa.

Ecco alcuni esempi:

- Ristoranti
- Hotel
- Musei
- Autorimesse
- Stazioni di servizio

### **Creazione di PDI**

**Suggerimento**: per assistenza nella gestione dei PDI di terzi, cerca "PDI di terze parti" all'indirizzo tomtom.com/support.

- 1. Tocca lo schermo per aprire il Menu principale.
- 2. Tocca Impostazioni.
- 3. Tocca Gestisci PDI.
- 4. Se non vi sono categorie di PDI o quella che desideri utilizzare on esiste, tocca **Aggiungi categoria PDI** e crea una nuova categoria.

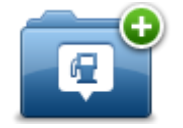

Ciascun PDI deve essere associato a una categoria. Questo significa che è necessario aver creato almeno una categoria di PDI prima di poter creare il primo PDI.

È possibile aggiungere PDI solo alle categorie create.

Per ulteriori informazioni sulla creazione di categorie PDI, leggi Gestione dei PDI.

- 5. Tocca Aggiungi PDI.
- 6. Seleziona la categoria di PDI che desideri utilizzare per il nuovo PDI.
- 7. Tocca un pulsante per immettere l'indirizzo del PDI nello stesso modo in cui pianifichi un percorso.
- 8. Il PDI viene creato e salvato nella categoria selezionata.

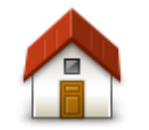

Tocca questo pulsante per impostare la posizione base come PDI.

Questa operazione è utile se decidi di modificare la posizione base, ma prima desideri utilizzarla per creare un PDI inserendo l'indirizzo.

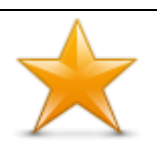

Preferito

ABCD

Indirizzo

Base

Tocca questo pulsante per creare un PDI da un Preferito.

Potrebbe essere necessario creare un PDI da un Preferito, poiché è possibile creare un numero limitato di Preferiti. Per creare un maggior numero di Preferiti, è necessario cancellarne alcuni. Per evitare di perdere un Preferito, salva la posizione come PDI prima di eliminare il Preferito.

Tocca questo pulsante per inserire un indirizzo come nuovo PDI.

Quando si inserisce un indirizzo, è possibile scegliere fra quattro opzioni.

| • | Centro | città |
|---|--------|-------|
|   |        |       |

Numero civico

Codice postale

Incrocio

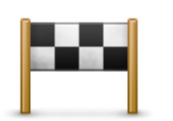

Tocca questo pulsante per selezionare la posizione di un PDI da un elenco di luoghi recentemente usati come destinazioni.

Destinazione recente

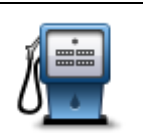

Tocca questo pulsante per aggiungere un Punto di interesse (PDI) come PDI.

Ad esempio, se si sta creando una categoria di PDI relativa ai propri ristoranti preferiti, usa questa opzione invece di inserire gli indirizzi dei ristoranti.

Punto di interesse

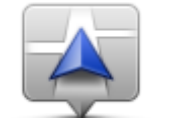

Tocca questo pulsante per aggiungere la posizione corrente come PDI.

Ad esempio, se fai una sosta in un luogo interessante, puoi toccare questo pulsante per creare un nuovo PDI da associare alla posizione corrente.

Mia posizione

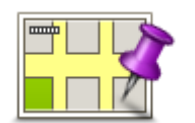

Tocca questo pulsante per creare un PDI usando il browser della mappa.

Utilizza il cursore per selezionare la posizione del PDI, quindi tocca **Fatto**.

### Punto sulla mappa

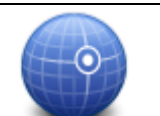

Tocca questo pulsante per creare un PDI inserendo i valori di latitudine e longitudine.

Latitudine Longitudine

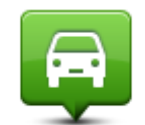

Tocca questo pulsante per selezionare la posizione in cui il TomTom Connect è stato eseguito l'ultimo aggancio.

Posizione ultima sosta

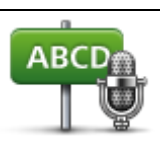

Tocca questo pulsante per creare un PDI pronunciando l'indirizzo.

Indirizzo vocale

Uso dei PDI per la pianificazione dei percorsi

Quando pianifichi un percorso, puoi utilizzare un PDI come destinazione.

L'esempio seguente indica come pianificare un percorso verso un parcheggio in una città:

- 1. Tocca Vai a nel Menu principale.
- 2. Tocca Punto di interesse.
- 3. Tocca PDI in città.

**Suggerimento**: l'ultimo PDI visualizzato sul TomTom Connect viene mostrato anche nel menu.

- 4. Immetti il nome del paese o della città e selezionalo quando viene visualizzato nell'elenco.
- 5. Tocca il pulsante freccia per espandere l'elenco delle categorie di PDI.

**Suggerimento**: se conosci già il nome del PDI da utilizzare, puoi toccare **Cerca per nome** per inserire il nome e selezionare la posizione.

- 6. Scorri l'elenco e tocca Parcheggio.
- 7. Il parcheggio più vicino alla destinazione viene visualizzato in cima all'elenco.
- Nell'elenco riportato di seguito è disponibile il significato delle distanze riportate accanto a ciascun PDI. Il modo in cui vengono misurate le distanze varia in base a come è stata impostata la ricerca del PDI:
  - PDI nelle vicinanze: distanza dalla posizione corrente
  - PDI in città: distanza dal centro città
  - PDI vicino a base: distanza dalla posizione base
  - PDI lungo il percorso: distanza dalla posizione corrente
  - PDI vicino destinazione: distanza dalla destinazione
- 9. Tocca il nome del parcheggio da utilizzare e tocca **Fatto** quando sarà stato calcolato il percorso.

II TomTom Connect comincia a guidarti verso il parcheggio.

### Visualizzazione dei PDI sulla mappa

Puoi selezionare il tipo di PDI da visualizzare sulle mappe.

- 1. Tocca Mostra PDI sulla mappa nel menu Impostazioni.
- 2. Seleziona le categorie da visualizzare sulla mappa.
- 3. Tocca Fatto.
- 4. Seleziona se visualizzare le posizioni dei PDI in 2D o 3D sulla mappa.
- 5. Tocca Fatto.

I tipi di PDI selezionati sono mostrati come simboli sulla mappa.

### Chiamata di un PDI

Nota: non tutti i dispositivi di navigazione supportano le chiamate in vivavoce.

Molti PDI sul TomTom Connect comprendono numeri di telefono. Pertanto, se il dispositivo supporta le chiamate in vivavoce, puoi utilizzare TomTom Connect per chiamare il PDI e pianificare un percorso per raggiungerlo.

Ad esempio, puoi ricercare un cinema, chiamare per prenotare un biglietto e pianificare un percorso per raggiungere il cinema, tutto tramite TomTom Connect.

1. Tocca il pulsante del telefono nella Visualizzazione di guida.

Se il pulsante non è visibile nella Visualizzazione di guida, tocca **Crea menu personale** nel menu Impostazioni e seleziona **Chiama...** per visualizzare il pulsante nella Visualizzazione di guida.

- 2. Tocca Punto di interesse.
- 3. Seleziona come desideri effettuare la ricerca del PDI.

Ad esempio, se desideri cercare un PDI sul percorso, tocca PDI lungo il percorso.

4. Tocca il tipo di PDI da chiamare.

Ad esempio, se desideri chiamare un cinema per prenotare un biglietto, tocca **Cinema** e, quindi, seleziona il nome del cinema da chiamare. Quindi tocca **Chiama** oppure **Componi** per effettuare la telefonata.

Il TomTom Connect utilizza il telefono cellulare per chiamare il PDI.

### Impostazione di avvisi relativi a PDI

Puoi impostare un segnale acustico o un messaggio di avviso da riprodurre o visualizzare quando ci si avvicina a un determinato tipo di PDI, come una stazione di servizio.

Il seguente esempio indica come impostare un suono di avviso che dovrà essere riprodotto quando ti trovi a 250 metri da una stazione di servizio.

- 1. Tocca Gestisci PDI o Avvisa quando vicino a PDI nel menu Impostazioni.
- 2. Scorri l'elenco e tocca Stazione di servizio.

**Suggerimento**: per rimuovere un avviso, tocca il nome della categoria, quindi tocca **S**ì. Le categorie di PDI impostate con un avviso presentano un simbolo audio accanto al nome della categoria.

- 3. Imposta la distanza su 250 metri e tocca OK.
- 4. Seleziona Effetto sonoro e quindi tocca Avanti.
- 5. Seleziona il suono di avviso relativo al PDI e quindi tocca Avanti.
- 6. Se desideri sentire l'avviso solo quando il PDI si trova direttamente su un percorso pianificato, seleziona **Avvisa solo se il PDI è sul percorso**. Quindi, tocca Fatto.

Viene impostato l'avviso per la categoria PDI selezionata. Sentirai il suono di avviso quando sarai a 250 metri da una stazione di servizio presente sul percorso.

### **Gestisci PDI**

Tocca Gestisci PDI per gestire le categorie e le posizioni dei PDI.

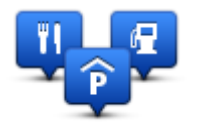

Puoi impostare TomTom Connect in modo da sapere quando ti trovi nelle vicinanze di posizioni PDI selezionate. In tal modo, puoi ad esempio impostare il dispositivo in modo che ti segnali quando stai per avvicinarti a una stazione di servizio.

Puoi creare categorie PDI personali e aggiungere posizioni PDI personali a tali categorie.

Ciò significa che, ad esempio, puoi creare una nuova categoria di PDI denominata Amici. Quindi potrai aggiungere in questa nuova categoria gli indirizzi di tutti i tuoi amici come PDI.

Tocca i seguenti pulsanti per creare e aggiornare i tuoi PDI:

- Aggiungi PDI: tocca questo pulsante per aggiungere una posizione a una delle tue categorie PDI.
- Avvisa quando vicino a PDI tocca questo pulsante per impostare il TomTom Connect in modo che avvisi quando ti trovi nelle vicinanze di PDI selezionati.
- Elimina PDI tocca questo pulsante per eliminare una delle tue categorie PDI.
- Modifica PDI tocca questo pulsante per modificare uno dei tuoi PDI.
- Aggiungi categoria PDI: tocca questo pulsante per creare una nuova categoria di PDI.
- Elimina categoria PDI tocca questo pulsante per eliminare una delle tue categorie PDI.

## Aiuto

### Informazioni su come ottenere aiuto

Tocca **Aiuto** nel Menu principale per accedere alle informazioni sui centri di servizi di emergenza e altri servizi speciali.

Ad esempio, se rimani coinvolto in un incidente automobilistico, puoi utilizzare il menu Aiuto per trovare i dettagli per contattare l'ospedale più vicino, chiamare tramite telefono e indicare la tua posizione esatta.

Suggerimento: se nel Menu principale non è visualizzato il pulsante Aiuto, tocca Impostazioni, quindi Impostazioni di sicurezza.Deseleziona la casella di controllo se desideri che mostri solo le opzioni di menu essenziali durante la guida.

### Utilizzo di Aiuto per telefonare a un servizio locale

Per usare Aiuto al fine di individuare un centro servizi, contattarlo telefonicamente e raggiungerlo partendo dalla posizione corrente, procedi come segue.

- 1. Tocca lo schermo per visualizzare il Menu principale.
- 2. Tocca Aiuto.
- 3. Tocca Tel. di emergenza.
- 4. Seleziona il tipo di servizio richiesto, ad esempio, Ospedale più vicino.
- 5. Seleziona un centro dall'elenco; il più vicino appare in cima all'elenco.

Il TomTom Connect mostra la tua posizione sulla mappa insieme a una descrizione della posizione. Ciò aiuta a capire dove ti trovi mentre effettui una chiamata. Viene mostrato il numero affinché tu possa chiamarlo tramite telefono.

6. Per andare fino al centro in auto, tocca Vai verso quel punto. Se sei a piedi, tocca Cammina verso.

II TomTom Connect comincerà a condurti a destinazione.

### Opzioni del menu Aiuto

Nota: in alcuni Paesi, le informazioni potrebbero non essere disponibili per tutti i servizi.

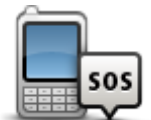

Tocca questo pulsante per trovare i dettagli del contatto e la sede di un centro di servizi.

Nota: non tutti i dispositivi supportano le chiamate in vivavoce.

Tel. di emergenza

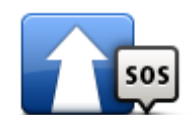

Tocca questo pulsante per raggiungere in auto un centro di servizi.

| Guida a posto di |
|------------------|
| emergenza        |

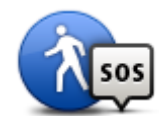

Tocca questo pulsante per andare a piedi fino a un centro di servizi.

Vai a piedi a posto

| ui eniergenza              |                                                                                                    |  |  |
|----------------------------|----------------------------------------------------------------------------------------------------|--|--|
| <b>Î</b>                   | Tocca questo pulsante per visualizzare la tua posizione attuale sulla mappa.                                                                                                    |  |  |
| Dove mi trovo?             | Se il dispositivo supporta le chiamate in vivavoce ed è collegato al tele-<br>fono, tocca <b>Dove mi trovo?</b> . Seleziona il tipo di servizio da contattare<br>per comunicare la tua posizione esatta mostrata sul dispositivo. |  |  |
|                            | Tocca questo pulsante per leggere una selezione di guide, compresa<br>una Guida di pronto soccorso.                                                                                                    |  |  |
| Sicurezza e altre<br>guide |                                                                                                    |  |  |
|                            | Tocca questo pulsante per leggere una selezione di guide correlate al dispositivo di navigazione. Utilizzando questo pulsante puoi anche ac-<br>cedere a una guida sul dispositivo.                                               |  |  |
| Manuali del<br>prodotto    |                                                                                                    |  |  |

## Chiamate in vivavoce

### Informazioni sulle chiamate in vivavoce

Nota: non tutti i dispositivi supportano le chiamate in vivavoce.

Se disponi di un telefono cellulare con Bluetooth<sup>®</sup>, puoi utilizzare TomTom Connect per effettuare chiamate, inviare e ricevere messaggi.

**Importante**: non tutti i telefoni sono supportati o sono compatibili con tutte le funzioni. Per ulteriori informazioni, visita il sito <u>tomtom.com/phones/compatibility</u>.

### Collegamento al telefono

Per prima cosa è necessario stabilire un collegamento tra il cellulare e il TomTom Connect.

Tocca **Connessioni** nel menu Impostazioni, quindi tocca **Telefoni**. Tocca **Gestisci telefoni**, quindi, una volta visualizzato nell'elenco, seleziona il telefono.

È necessario eseguire questa operazione una sola volta e TomTom Connect ricorderà il telefono.

### Suggerimenti

- Assicurati di aver attivato la funzione Bluetooth<sup>®</sup> del telefono.
- Assicurati che il telefono sia impostato su "scopribile" oppure su "visibile a tutti".
- Potrebbe essere necessario inserire la password "0000" sul telefono per poterti collegare a TomTom Connect.
- Per evitare di inserire sempre il codice "0000" durante l'uso del telefono, salva TomTom Connect come dispositivo affidabile sul telefono.

Per maggiori informazioni sulle impostazioni Bluetooth, consulta la guida utente del telefono cellulare.

### Composizione di una chiamata

Dopo aver stabilito la connessione tra TomTom Connect e il telefono cellulare, puoi utilizzare il dispositivo di navigazione per effettuare chiamate in vivavoce sul telefono.

Per effettuare una telefonata, tocca il pulsante telefono nella Visualizzazione di guida. Quindi tocca uno dei seguenti pulsanti:

Tocca Base per chiamare la base.

Se non è stato inserito un numero per la base, questo pulsante non è disponibile.

- Tocca **Numero** per inserire un numero di telefono da chiamare.
- Tocca Punto di interesse per scegliere un Punto di interesse (PDI) da chiamare.

Se nel TomTom Connect è memorizzato il numero telefonico di un PDI, questo viene visualizzato accanto al PDI.

• Tocca Voce rubrica per selezionare un contatto nella rubrica.

**Nota**: la rubrica viene copiata automaticamente sul TomTom Connect alla prima connessione stabilita con il telefono cellulare.

Non tutti i telefoni sono in grado di trasferire la rubrica in TomTom Connect. Per ulteriori informazioni, visita il sito <u>tomtom.com/phones/compatibility</u>.

- Tocca Chiamate recenti per selezionare da un elenco di persone o numeri chiamati di recente utilizzando il TomTom Connect.
- Tocca Chiamante recente per selezionare da un elenco di persone o numeri che hanno chiamato di recente.

Nell'elenco vengono salvate solo le chiamate ricevute sul TomTom Connect.

### Ricezione di una chiamata

Quando ricevi una chiamata, appaiono il nome e il numero di telefono del chiamante. Tocca lo schermo per accettare o rifiutare la chiamata.

### **Risposta automatica**

Puoi impostare TomTom Connect perché riceva automaticamente le chiamate in arrivo.

Per impostare la risposta automatica, tocca **Connessioni** nel menu Impostazioni, quindi tocca **Telefoni**. Tocca **Risposta automatica**.

Seleziona per quanto tempo TomTom Connect deve attendere prima di rispondere automaticamente alle chiamate, quindi tocca **Fatto**.

### Connessione di più telefoni al dispositivo

È possibile stabilire collegamenti con un massimo di 5 telefoni cellulari.

Per aggiungere altri telefoni, procedere come illustrato di seguito.

- 1. Tocca Connessioni nel menu Impostazioni.
- 2. Tocca Telefoni.
- 3. Tocca Gestisci telefoni.
- 4. Tocca Aggiungi, quindi segui le istruzioni.

Per passare da un telefono a un'altro, tocca **Gestisci telefoni**. Quindi, tocca il pulsante relativo al telefono da connettere.

### Menu del cellulare

Nota: non tutti i dispositivi di navigazione supportano le chiamate in vivavoce.

| - 0  |   | 0 | 1 | _  |    |  |
|------|---|---|---|----|----|--|
| - 18 |   |   | 0 | nÌ | _  |  |
| - 19 |   | н | Г |    | ור |  |
| - 18 |   | ч |   |    | 1  |  |
| - 14 | = |   |   |    |    |  |

Tocca questo pulsante per gestire i telefoni cellulari da connettere al TomTom Connect.

È possibile aggiungere fino a cinque profili per altrettanti telefoni cellulari.

### Gestisci telefoni

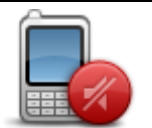

Tocca questo pulsante per attivare o disattivare le chiamate in vivavoce.

Disattiva vivavoce

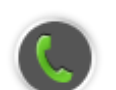

Tocca questo pulsante per effettuare una chiamata.

### Chiama

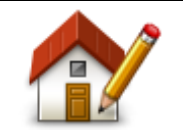

Tocca questo pulsante per cambiare il numero di telefono della base.

### Cambia numero base

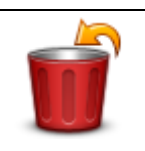

Tocca questo pulsante per selezionare le informazioni che desideri eliminare. Puoi eliminare l'elenco delle chiamate recenti e quello degli ultimi numeri chiamati.

### Elimina

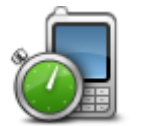

Tocca questo pulsante per modificare le impostazioni Risposta automatica.

### Risposta automati-

ca

Importante: non tutti i telefoni sono supportati o sono compatibili con tutte le funzioni.

## Preferiti

### Info sui Preferiti

I Preferiti consentono di selezionare una posizione in tutta facilità senza dover immettere l'indirizzo. Non è necessario che siano i luoghi preferiti, possono essere semplicemente un insieme di indirizzi utili.

Suggerimento: se impostate, le destinazioni frequenti vengono visualizzate nell'elenco Preferiti.

### Creazione di un Preferito

Per creare un Preferito, procedi come segue.

- 1. Tocca lo schermo per visualizzare il Menu principale.
- 2. Tocca Impostazioni per aprire il menu Impostazioni.
- 3. Tocca Preferiti.
- 4. Tocca Aggiungi.

Seleziona il tipo di preferito toccando uno dei pulsanti descritti di seguito:

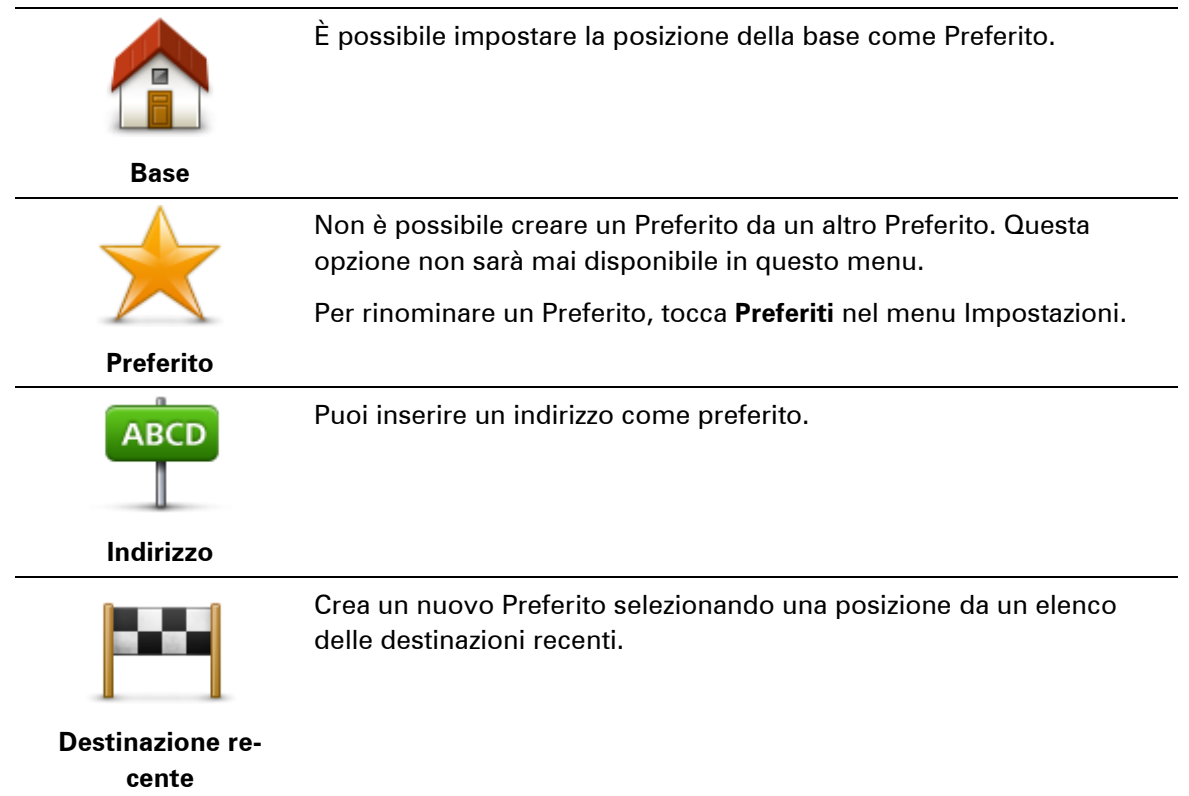

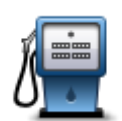

In caso di visita a un PDI di particolare interesse, per esempio un ristorante, è possibile aggiungerlo come Preferito.

Punto di interesse

|                                                | Tocca questo pulsante per aggiungere la posizione corrente come<br>Preferito.                                                              |
|------------------------------------------------|----------------------------------------------------------------------------------------------------|
| Mia posizione                                  | Ad esempio, se ti fermi in un luogo interessante, puoi toccare questo pulsante per creare un Preferito.                                    |
| Punto sulla mappa                              | Tocca questo pulsante per creare un Preferito usando il browser della mappa.                                                               |
|                                                | Seleziona la posizione del preferito usando il cursore, quindi tocca<br><b>Fatto</b> .                                                     |
| Ó                                              | Tocca questo pulsante per creare un Preferito inserendo i valori di<br>latitudine e longitudine.                                           |
| Latitudine Longi-<br>tudine                    |                                                                                                    |
|                                                | Tocca questo pulsante per creare un preferito pronunciando l'indiriz-<br>zo.                                                               |
| Indirizzo vocale                               |                                                                                                    |
|                                                | Tocca questo pulsante per selezionare l'ultima posizione registrata come destinazione.                                                     |
| Posizione ultima<br>sosta                      |                                                                                                    |
| Il TomTom Connect su<br>non è necessario elimi | ggerisce il nome per il nuovo preferito. Per inserire un nuovo nome,<br>nare il nome suggerito, basta semplicemente cominciare a digitare. |
| Suggerimento: è prefe                          | eribile dare un nome facile da ricordare al Preferito.                                                                                     |

### 5. Tocca **OK**.

Il nuovo Preferito viene visualizzato nell'elenco.

Una volta aggiunti due o più Preferiti, ti viene richiesto se raggiungi regolarmente determinate destinazioni. Se tocchi **Sì**, potrai inserire queste destinazioni come destinazioni preferite. Ogni volta che accendi il dispositivo, puoi selezionare immediatamente una di queste posizioni come destinazione. Per cambiare queste destinazioni o selezionarne una nuova, tocca **Avvio** nel menu Impostazioni, quindi seleziona **Chiedi destinazione**.

### Utilizzo di un preferito

Puoi usare un Preferito per navigare verso una destinazione senza dover immettere l'indirizzo. Per andare verso un Preferito, procedi come segue:

- 1. Tocca lo schermo per visualizzare il Menu principale.
- 2. Tocca Vai a.
- 3. Tocca Preferito.
- 4. Seleziona un Preferito dall'elenco.

II TomTom Connect calcola automaticamente il percorso.

5. Al termine del calcolo del percorso, tocca Fatto.

Il TomTom Connect inizierà immediatamente a guidare a destinazione con istruzioni vocali e istruzioni visive sullo schermo.

### Modifica del nome di un preferito

Per cambiare il nome di un Preferito, procedi come segue:

- 1. Tocca lo schermo per visualizzare il Menu principale.
- 2. Tocca Impostazioni per aprire il menu Impostazioni.
- 3. Tocca Preferiti.
- 4. Tocca il Preferito da rinominare.

Suggerimento: con le frecce sinistra e destra puoi scegliere un altro preferito dall'elenco.

- 5. Digita il nuovo nome e quindi tocca OK.
- 6. Tocca Fatto.

### Eliminazione di un preferito

Per eliminare un Preferito, procedi come segue:

- 1. Tocca lo schermo per visualizzare il Menu principale.
- 2. Tocca Impostazioni per aprire il menu Impostazioni.
- 3. Tocca Preferiti.
- 4. Tocca il Preferito da eliminare.

Suggerimento: con le frecce sinistra e destra puoi scegliere un altro preferito dall'elenco.

- 5. Tocca Sì per confermare l'eliminazione.
- 6. Tocca Fatto.

## Traffico

### Informazioni sui dati del traffico

È possibile ricevere informazioni sul traffico in due modi:

- TomTom Traffic
- Canale dei messaggi sul traffico (RDS-TMC)

Attraverso le informazioni sul traffico, il TomTom Connect può adattare automaticamente il percorso in modo da ridurre al minimo i rallentamenti.

**Nota**: i Servizi LIVE non sono disponibili in tutti i Paesi o aree geografiche e, laddove lo sono, alcuni di essi non sono tuttavia disponibili. In alcuni casi, puoi usare i Servizi LIVE anche all'estero. Per maggiori informazioni sui servizi disponibili, visita il sito <u>tomtom.com/services</u>.

### Informazioni su TomTom Traffic

TomTom Traffic è un servizio esclusivo di TomTom che fornisce informazioni sul traffico in tempo reale. Per ulteriori informazioni sui servizi TomTom, visita il sito <u>tomtom.com/services</u>.

In combinazione con IQ Routes, Traffic ti consente di pianificare il percorso ottimale verso la destinazione scelta prendendo in considerazione le attuali condizioni del traffico locale.

TomTom Connect riceve regolarmente informazioni sulle condizioni in evoluzione del traffico. Se sul percorso corrente vengono rilevati ingorghi o altri problemi, TomTom Connect proporrà di ripianificare il percorso per provare a evitare i rallentamenti.

### Uso delle informazioni sul traffico

Se utilizzi un ricevitore RDS-TMC per visualizzare le informazioni sul traffico TMC su TomTom Connect, collega il ricevitore Traffico RDS-TMC TomTom al connettore USB di TomTom Connect.

La barra laterale Traffico viene visualizzata a destra della Visualizzazione di guida. La barra laterale fornisce informazioni sui ritardi dovuti al traffico durante il viaggio e utilizza punti luminosi per indicare la posizione dei singoli problemi lungo il percorso.

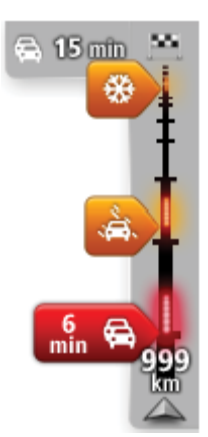

La parte superiore della barra laterale rappresenta la destinazione e mostra il ritardo totale causato da ingorghi e altri problemi di traffico lungo il percorso.

La sezione centrale della barra laterale Traffico mostra i singoli ingorghi nell'ordine in cui si verificano sul percorso.

La parte inferiore della barra laterale Traffico rappresenta la posizione corrente e mostra la distanza dal problema successivo sul percorso.

Per rendere la barra laterale Traffico più leggibile, alcuni ingorghi potrebbero non essere visualizzati. Questi ingorghi saranno sempre di minore importanza e causeranno solo brevi ritardi.

Il colore dei puntatori, come illustrato di seguito, consente di individuare immediatamente il tipo di problema:

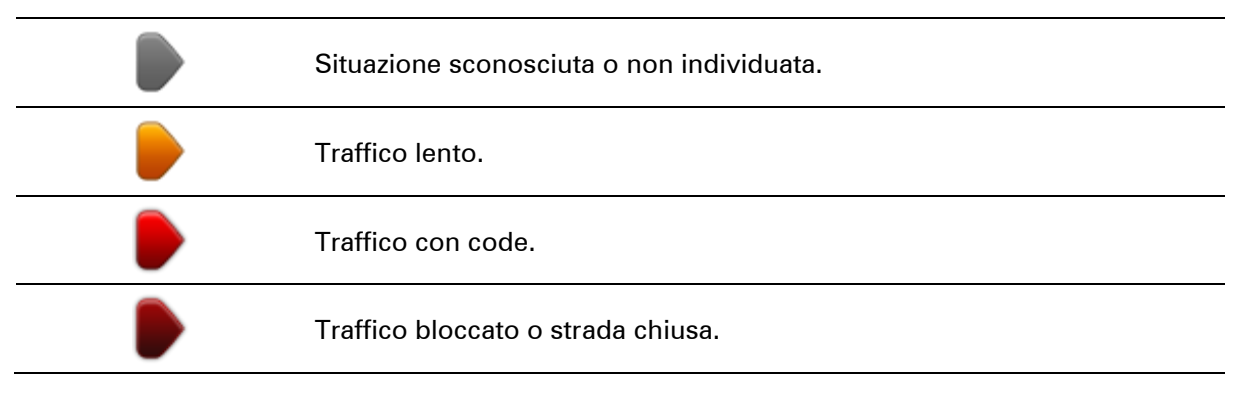

### Scelta del percorso più veloce

Il TomTom Connect cerca regolarmente il percorso più rapido verso la destinazione. Se la situazione del traffico cambia e viene individuato un percorso più rapido, il TomTom Connect proporrà di ripianificare il viaggio per consentirti di utilizzarlo.

Puoi anche impostare il TomTom Connect per ripianificare automaticamente il viaggio ogni qual volta viene individuato un percorso più rapido. Per applicare questa impostazione, tocca **Imposta**zioni traffico nel menu Traffico.

Per cercare e ripianificare manualmente il percorso più rapido per raggiungere la destinazione, procedi come segue:

1. Tocca la barra laterale Traffico.

**Suggerimento**: se toccando la barra laterale si apre il Menu principale e non il menu Traffico, prova a toccarla con il dito poggiato sul bordo dello schermo.

Viene visualizzato un riepilogo delle informazioni sul traffico nel percorso.

- 2. Tocca Opzioni.
- 3. Tocca Minimizza ritardi.

Il TomTom Connect cerca il percorso più rapido verso la destinazione.

Il nuovo percorso potrebbe includere ritardi dovuti al traffico. Puoi calcolare nuovamente il percorso per evitare il traffico, tuttavia un percorso di questo tipo è generalmente più lungo di quello più rapido.

### 4. Tocca Fatto.

### Riduzione al minimo dei rallentamenti

Puoi utilizzare TomTom Traffic per ridurre al minimo l'incidenza dei rallentamenti di traffico sul percorso. Per ridurre automaticamente al minimo i rallentamenti, procedi come segue.

- 1. Tocca Servizi nel Menu principale.
- 2. Tocca Traffico.
- 3. Tocca Impostazioni traffico .
- 4. Scegli tra le opzioni che ti consentono di selezionare sempre automaticamente il percorso più rapido, di ricevere una domanda al riguardo o di non cambiare mai il percorso.
- 5. Tocca Avanti e quindi Fatto.
- 6. Tocca Minimizza ritardi.

Il dispositivo pianifica il percorso più rapido verso la destinazione. Il nuovo percorso potrebbe includere ritardi dovuti al traffico e non variare rispetto a quello originale.

Puoi pianificare nuovamente il percorso per evitare il traffico, tuttavia è improbabile che il percorso sia il più rapido.

7. Tocca Fatto.

### Semplificare il viaggio verso il lavoro

I pulsanti **Da casa al lavoro** o **Da lavoro a casa** nel menu Traffico permettono di controllare il percorso da e per il luogo di lavoro con la semplice pressione di un tasto.

Se utilizzi uno qualsiasi di questi pulsanti, il dispositivo pianificherà un percorso fra la posizione base e quella di lavoro e controllerà il percorso per rilevare possibili ritardi.

La prima volta che utilizzi **Da casa al lavoro**, è necessario impostare le posizioni della Base e del luogo di lavoro nel modo seguente:

1. Tocca la barra laterale Traffico per aprire il menu Traffico.

**Nota**: se hai già un percorso pianificato, viene visualizzato un riepilogo degli incidenti dovuti al traffico su tale percorso. Tocca **Opzioni** per aprire il menu Traffico.

### 2. Tocca Mostra traffico casa-lavoro.

3. Imposta la posizione base e la posizione lavoro.

Se hai già impostato le posizioni e vuoi modificarle, tocca Cambia casa-lavoro.

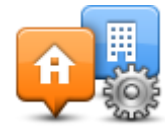

Ora puoi utilizzare i pulsanti Da casa al lavoro e Da lavoro a casa.

**Nota**: la posizione della base impostata in questo menu non è la stessa definita nel **menu Impostazioni**. Inoltre, le posizioni inserite qui non devono necessariamente corrispondere alle reali posizioni di casa e del luogo di lavoro. Se si viaggia di frequente su un altro percorso, è possibile impostare Lavoro/Casa affinché utilizzi tali posizioni.

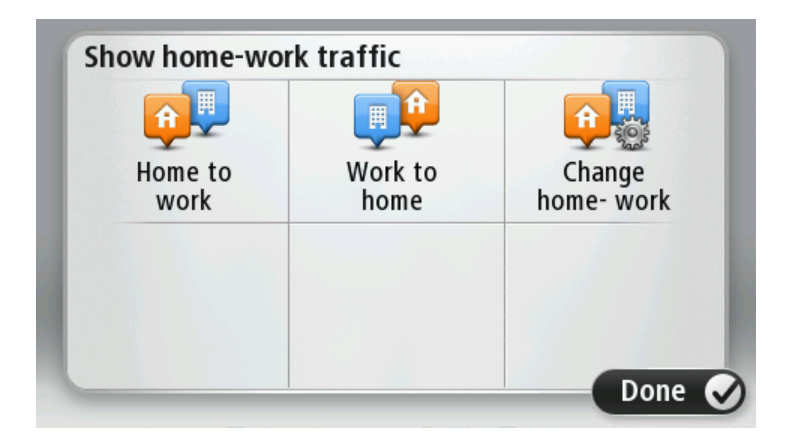

Per esempio, per controllare i ritardi sul percorso verso casa prima di uscire dall'ufficio, procedi come segue:

1. Tocca la barra laterale Traffico per aprire il menu Traffico.

**Nota**: se hai già un percorso pianificato, viene visualizzato un riepilogo degli incidenti dovuti al traffico su tale percorso. Tocca **Opzioni** per aprire il menu Traffico.

- 2. Tocca Mostra traffico casa-lavoro.
- 3. Tocca Da lavoro a casa.

Viene mostrata la visualizzazione di guida e un messaggio relativo ai problemi di traffico sul percorso. La barra laterale Traffico mostra anche gli eventuali ritardi.

### Ricezione di maggiori informazioni su un problema di traffico

Per controllare i ritardi sul percorso, tocca **Mostra traffico sul percorso** nel menu Traffico. Il dispositivo di navigazione mostra un riassunto dei ritardi dovuti al traffico sul percorso.

Il totale include tutti i ritardi dovuti a problemi di traffico e strade intasate, con informazioni fornite da IQ Routes.

Tocca **Minimizza ritardi** per controllare se puoi ridurre il ritardo.

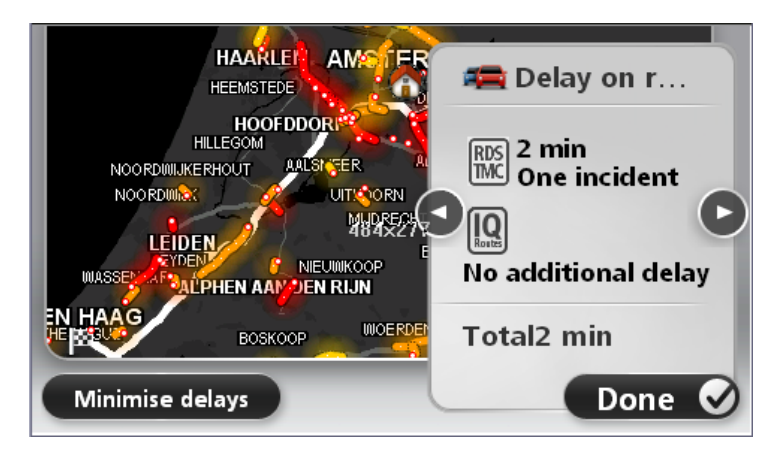

Tocca i pulsanti freccia destra e sinistra per passare da un problema di traffico all'altro, visualizzandone i dettagli. Le informazioni comprendono il tipo di problema, ad esempio lavori stradali, e la durata del ritardo causato dal problema.

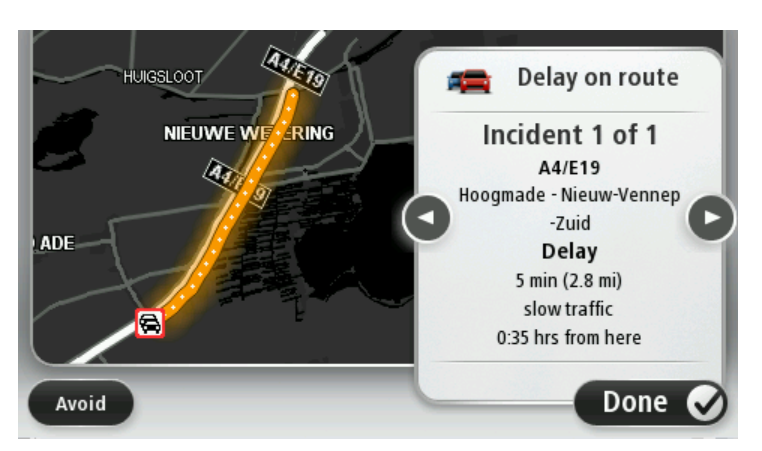

Puoi anche accedere ai dettagli su singoli problemi toccando **Visualizza mappa** nel Menu principale e quindi toccando il simbolo del problema di traffico.

Quando è visualizzato sulla mappa, un problema di traffico inizia con un'icona. In caso di coda, la direzione del problema di traffico va dall'icona all'altra estremità.

### Controllo degli incidenti presenti nella propria zona

Visualizzare una panoramica della situazione del traffico nella propria zona utilizzando la mappa. Per trovare gli incidenti in zona e i relativi dettagli, procedere nel modo seguente:

- 1. Tocca la barra laterale Traffico, quindi **Opzioni** per aprire il menu Traffico.
- 2. Tocca Visualizza mappa.

Viene visualizzata la schermata della panoramica della mappa.

3. Se la mappa non mostra la posizione, tocca il contrassegno per centrare la mappa sulla posizione corrente.
La mappa mostra i problemi di traffico nell'area.

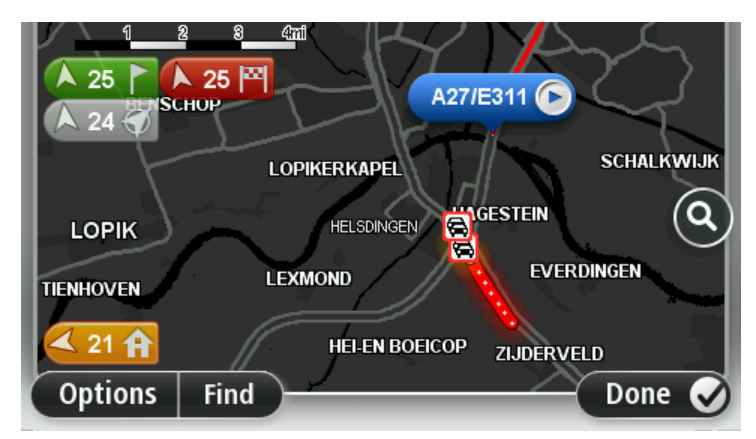

4. Tocca un incidente per visualizzare maggiori informazioni.

Viene visualizzata una schermata contenente informazioni dettagliate sull'incidente selezionato. Per visualizzare le informazioni sugli incidenti in zona, usa le frecce sinistra e destra in fondo a questa schermata.

## Modifica delle impostazioni Traffico

Usa il pulsante **Impostazioni Traffico** per scegliere le impostazioni delle informazioni sul traffico sul dispositivo di navigazione.

- 1. Tocca la barra laterale Traffico, quindi Opzioni per aprire il menu Traffico.
- 2. Tocca Impostazioni traffico.

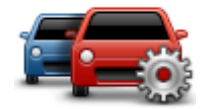

- 3. Se utilizzi un ricevitore Traffico RDS-TMC, puoi selezionare l'impostazione Eseguire la sintonizzazione manuale immettendo una frequenza. Selezionando questa opzione, il pulsante Sintonizza manualmente viene mostrato nel menu Traffico. Tocca Sintonizza manualmente per inserire la frequenza di una determinata stazione radio che desideri utilizzare per le informazioni sul traffico RDS-TMC
- 4. Se viene trovato un percorso più rapido mentre sei alla guida, Traffico può ricalcolare il viaggio per includere tale percorso. Seleziona una delle seguenti opzioni, quindi tocca **Fatto**.
  - Passa sempre a quel percorso
  - Chiedimi se desidero cambiare percorso
  - Non cambiare mai percorso

## Incidenti

Gli incidenti e gli avvisi sono visualizzati sulla mappa, nella visualizzazione di guida e sulla barra laterale Traffico.

Per maggiori informazioni su un incidente, tocca **Scorri mappa** nel menu principale. Tocca il simbolo incidente sulla mappa per visualizzare le relative informazioni. Per visualizzare le informazioni sugli incidenti in zona, usa le frecce sinistra e destra in fondo alla schermata. Vi sono due tipi di incidenti e di segnali d'avviso:

- I simboli visualizzati in un quadrato rosso rappresentano i problemi di traffico. Il dispositivo di navigazione può ricalcolare il percorso per evitarli.
- I simboli visualizzati in un triangolo rosso sono legati alle condizioni atmosferiche. Il dispositivo non ricalcola il percorso per evitare questi avvisi.

Simboli degli incidenti:

| æ        | Incidente               |
|----------|-------------------------|
| ×.       | Lavori stradali         |
| liž      | Una o più corsie chiuse |
| 777      | Strada chiusa           |
| !        | Incidente               |
| <b>F</b> | Ingorgo                 |

Simboli legati alle condizioni atmosferiche:

| $\underline{\mathbf{A}}$ | Nebbia   |
|--------------------------|----------|
|                          | Pioggia  |
|                          | Vento    |
|                          | Ghiaccio |
|                          | Neve     |

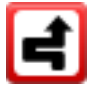

**Nota**: il simbolo di problema di traffico evitato viene mostrato per ogni problema evitato utilizzando il servizio traffico.

# Menu Traffico

Per aprire il menu Traffico, tocca la barra laterale Traffico nella Visualizzazione di guida, quindi tocca **Opzioni** o **Traffico** nel menu Servizi.

Sono disponibili i seguenti pulsanti:

| Minimizza ritardi<br>dovuti al traffico | Tocca questo pulsante per ricalcolare il percorso sulla base delle in-<br>formazioni sul traffico più recenti.               |
|-----------------------------------------|----------------------------------------------------------------------------------------------------|
|                                         | Tocca questo pulsante per calcolare il percorso più rapido dalla posizione della base al luogo di lavoro e viceversa.        |
| Mostra traffico<br>casa-lavoro          |                                                                                                    |
| Mostra traffico sul<br>percorso         | Tocca questo pulsante per ottenere una panoramica dei problemi di<br>traffico lungo il percorso.                             |
|                                         | Tocca i pulsanti sinistro e destro per ottenere informazioni dettagliate su<br>ciascun problema di traffico.                 |
|                                         | Tocca <b>Ripianifica</b> per modificare il percorso ed evitare i problemi di traf-<br>fico mostrati nella mappa.             |
|                                         | Tocca questo pulsante per scorrere la mappa e visualizzare i problemi di<br>traffico sulla mappa stessa.                     |
| Visualizza mappa                        |                                                                                                    |
|                                         | Tocca questo pulsante per cambiare le impostazioni sul funzionamento<br>del servizio Traffico sul dispositivo.               |
| Cambia imposta-<br>zioni traffico       |                                                                                                    |
|                                         | Tocca questo pulsante per ascoltare le istruzioni vocali sui problemi di traffico presenti sul percorso.                     |
| Riproduci info sul<br>traffico          | <b>Nota</b> : il dispositivo TomTom deve disporre di una voce sintetizzata installata per leggere informazioni ad alta voce. |
| uunioo                                  |                                                                                                    |

# **Autovelox**

# Info sugli autovelox

**Nota**: i Servizi LIVE non sono disponibili in tutti i Paesi o aree geografiche e, laddove lo sono, alcuni di essi non sono tuttavia disponibili. In alcuni casi, puoi usare i Servizi LIVE anche all'estero. Per maggiori informazioni sui servizi disponibili, visita il sito <u>tomtom.com/services</u>.

Il servizio Autovelox ti avvisa sulla posizione dei prossimi autovelox sul percorso:

- Posizioni degli autovelox
- Posizioni dei punti critici per gli incidenti
- Posizioni degli autovelox mobili
- Posizioni dei tutor.
- posizioni degli autovelox per strade a pedaggio
- Posizioni delle telecamere semaforiche.

# Avvisi autovelox

L'impostazione predefinita prevede che gli avvisi vengano riprodotti 15 secondi prima di raggiungere la posizione di un autovelox. Per modificare il numero di secondi o il suono di avviso, tocca **Impostazioni avvisi** nel menu Autovelox.

Vieni avvisato in tre modi:

- Il dispositivo riproduce un suono di avviso.
- Il tipo di autovelox e la distanza dalla posizione dell'autovelox vengono mostrati nella Visualizzazione di guida. Se per l'autovelox è stato riportato un limite di velocità, anche la velocità viene mostrata nella Visualizzazione di guida.
- La posizione dell'autovelox viene mostrata sulla mappa.

**Nota:** per i tutor (controlli della velocità media), vieni avvisato da una combinazione di icone e suoni all'inizio, a metà e alla fine della zona di controllo della velocità media.

# Cambia le modalità degli avvisi

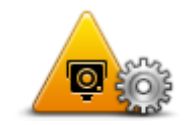

Impostazioni avvisi

Per cambiare le modalità in cui TomTom Connect fornisce avvisi sugli autovelox, tocca il pulsante **Impostazioni avvisi**.

Puoi quindi impostare la distanza a un autovelox prima di essere avvisato e il tipo di suono da riprodurre.

Ad esempio, per cambiare il suono riprodotto quando ti avvicini a un autovelox fisso, procedi nel modo seguente.

- 1. Tocca Servizi nel menu principale.
- 2. Tocca Autovelox.

3. Tocca Impostazioni avvisi.

Viene visualizzato un elenco di tipi di autovelox. Un altoparlante viene visualizzato vicino ai tipi di autovelox per i quali è stato impostato un avviso.

- 4. Tocca Autovelox fissi.
- 5. Tocca NO per mantenere gli avvisi per gli autovelox fissi.
- 6. Inserisci in secondi con quanto anticipo desideri ricevere un avviso prima di raggiungere un autovelox. Quindi, tocca **Successivo**.
- 7. Tocca il suono da utilizzare per l'avviso.

**Suggerimenti**: per disattivare i segnali acustici di avviso per un tipo di dispositivo, tocca **Silenzio** nel precedente passaggio 7. Se avrai disattivato il suono di avviso, vedrai comunque un avviso nella Visualizzazione di guida.

8. Tocca **Fatto** per salvare le modifiche.

# Simboli di autovelox

Gli autovelox sono visualizzati nella Visualizzazione di guida sotto forma di simboli.

Quando ti avvicini a un'area in cui è posizionato un avviso, visualizzi un simbolo e viene riprodotto un segnale acustico di avviso.

Puoi modificare il segnale acustico di avviso e il numero di secondi di emissione dell'avviso prima di raggiungere l'avviso.

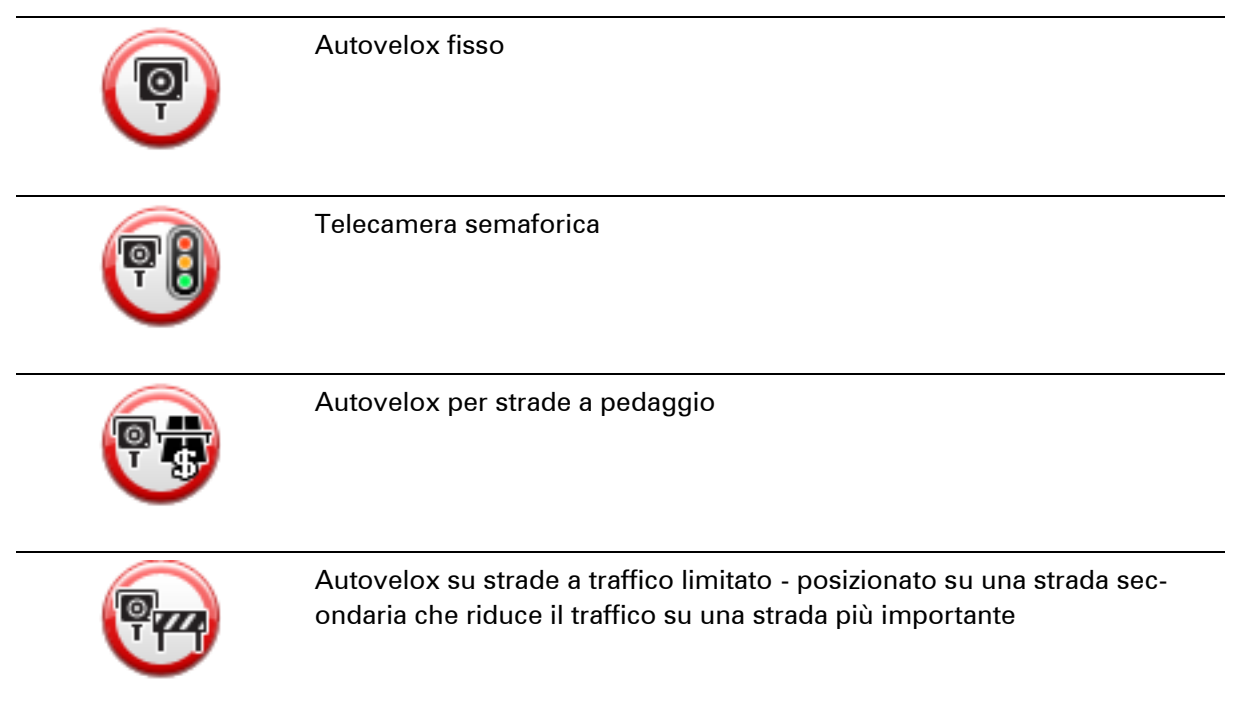

| P        | Altro autovelox                 |
|----------|---------------------------------|
|          | Punto critico autovelox mobile  |
| PO       | Controllo velocità media        |
|          | Punto critico per gli incidenti |
| <b>P</b> | Autovelox bidirezionale         |
|          | Passaggio a livello incustodito |

# **Pulsante segnalazione**

Per visualizzare il pulsante segnalazione nella visualizzazione di guida, procedi nel modo seguente:

- 1. Tocca Servizi nel menu principale.
- 2. Tocca Autovelox.
- 3. Tocca Attiva pulsante segnalazione.
- 4. Tocca Fatto.

Il pulsante di segnalazione si trova a sinistra della Visualizzazione di guida oppure, se stai già utilizzando il menu rapido, viene aggiunto ai pulsanti disponibili in questo menu.

**Suggerimento:** per nascondere il pulsante segnalazione, tocca **Disattiva pulsante segnalazione** nel menu Autovelox.

# Segnalazione di un nuovo autovelox durante il viaggio

Per segnalare un autovelox durante la guida:

1. Tocca il pulsante segnalazione nella visualizzazione di guida o nel menu rapido per registrare la posizione dell'autovelox.

Se tocchi il pulsante segnalazione entro 20 secondi dalla ricezione di un avviso autovelox, ottieni l'opzione di aggiungere o rimuovere un autovelox. Tocca **Aggiungi autovelox**.

- 2. Tocca **Autovelox fisso** o **Autovelox mobile**, a seconda del tipo di dispositivo che stai segnalando.
- 3. Seleziona la posizione dell'autovelox sulla mappa e confermane la correttezza.
- 4. Tocca il tipo di autovelox da segnalare, ad esempio una telecamera semaforica.

**Nota**: se il tipo di autovelox selezionato presenta un limite di velocità, puoi anche inserire la velocità.

Viene mostrato un messaggio che conferma la creazione di una segnalazione.

### Segnalazione di un nuovo autovelox da casa

Non devi necessariamente trovarti nella posizione di un autovelox per segnalarne la nuova posizione. Per segnalare una nuova posizione di un autovelox da casa, procedi nel modo seguente.

- 1. Tocca Servizi nel Menu principale del dispositivo di navigazione.
- 2. Tocca Autovelox.
- 3. Tocca Segnala autovelox.
- 4. Tocca Autovelox fisso o Autovelox mobile a seconda del tipo di autovelox.
- 5. Contrassegna con il cursore la posizione esatta dell'autovelox sulla mappa, quindi tocca Fatto.
- 6. Tocca Sì per confermare la posizione dell'autovelox.
- 7. Tocca il tipo di autovelox da segnalare e, se necessario, il limite di velocità per l'autovelox.

Viene mostrato un messaggio che conferma la creazione di una segnalazione.

## Segnalazione di avvisi autovelox errati

Potresti ricevere un avviso per un autovelox non più esistente. Per segnalare un avviso autovelox errato, procedi nel modo seguente:

**Nota**: puoi segnalare un avviso autovelox errato esclusivamente quando ti trovi nella relativa posizione.

1. Dalla posizione dell'autovelox mancante, tocca Segnala nella visualizzazione di guida.

**Nota**: questa operazione deve essere eseguita entro 20 secondi dalla ricezione dell'avviso per l'autovelox.

### 2. Tocca Rimuovi.

Tipi di autovelox fissi segnalabili

Quando segnali un autovelox fisso, puoi selezionare il tipo di autovelox che stai segnalando.

Questi sono i vari tipi di autovelox fissi:

|                                                                                                    | Questo tipo di autovelox controlla la velocità dei veicoli in transito.                                                                             |
|----------------------------------------------------------------------------------------------------|----------------------------------------------------------------------------------------------------|
| Autovelox                                                                                                    |                                                                                                    |
|                                                                                                    | Questo tipo di autovelox controlla la violazione delle norme stradali da parte dei veicoli ai semafori.                                             |
| Telecamera<br>semaforica                                                                                                    |                                                                                                    |
|                                                                                                    | Questo tipo di autovelox monitora il traffico ai caselli stradali.                                                                                  |
| Autovelox per strade a pedaggio                                                                                                    |                                                                                                    |
|                                                                                                    | Questo tipo di autovelox controlla la velocità media dei veicoli tra due punti fissi.                                                               |
|                                                                                                    | •                                                                                                    |
| Controllo velocità<br>media                                                                                                    |                                                                                                    |
| Controllo velocità<br>media                                                                                                    | Questo tipo di autovelox controlla le strade ad accesso limitato.                                                                                   |
| Controllo velocità<br>media<br>Controllo velocità<br>media<br>Limitazione ai<br>veicoli                                                                            | Questo tipo di autovelox controlla le strade ad accesso limitato.                                                                                   |
| Controllo velocità<br>media<br>Controllo velocità<br>media<br>Limitazione ai<br>veicoli                                                                            | Questo tipo di autovelox controlla le strade ad accesso limitato.   Tutti gli altri tipi di autovelox che non rientrano nelle precedenti categorie. |
| Controllo velocità<br>media<br>Controllo velocità<br>media<br>Controllo velocità<br>media<br>Limitazione ai<br>veicoli<br>Controllo velocità<br>Altro autovelocità | Questo tipo di autovelox controlla le strade ad accesso limitato.   Tutti gli altri tipi di autovelox che non rientrano nelle precedenti categorie. |

# Avvisi relativi ai dispositivi per il controllo della velocità media

Ci sono vari tipi di avvisi visivi e acustici che puoi visualizzare e udire in caso di presenza di tutor per il controllo della velocità media sul percorso.

Riceverai sempre un avviso di inizio e fine zona, indipendentemente dalla velocità alla quale viaggi. Gli avvisi intermedi, se presenti, vengono emessi ogni 200 metri.

Tutti gli avvisi sono descritti di seguito:

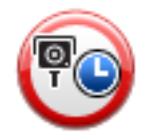

## Avviso di inizio zona

Avvicinandoti all'inizio della zona di controllo della velocità media, vedrai un avviso visivo nell'angolo sinistro superiore della visualizzazione di guida, con la distanza rispetto al dispositivo indicata sotto. Riceverai un avviso acustico.

Vedrai anche una piccola icona sulla strada che mostra la posizione del dispositivo di controllo della velocità media all'inizio della zona.

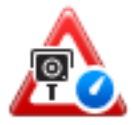

### Avviso intermedio - tipo 1

Una volta arrivato nella zona di controllo della velocità, se non stai accelerando e hai già ricevuto un avviso di inizio zona, vedrai un avviso visivo nella visualizzazione di guida. Ciò ti ricorda che ti trovi ancora nella zona di controllo della velocità.

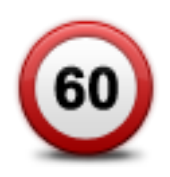

## Avviso intermedio - tipo 2

Una volta arrivato nella zona di controllo della velocità, se stai guidando a una velocità superiore a quella consentita e hai già ricevuto un avviso di inizio zona, nella Visualizzazione di guida vedrai un avviso visivo che indica la velocità massima consentita. Sentirai anche un segnale acustico a volume basso ma udibile. Questi avvisi hanno lo scopo di ricordarti di rallentare...

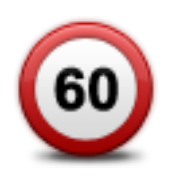

### Avviso intermedio - tipo 3

Una volta arrivato nella zona di controllo della velocità, se stai guidando a una velocità superiore a quella consentita e non hai ricevuto un avviso di inizio zona, nella Visualizzazione di guida vedrai un avviso visivo che indica la velocità massima consentita. Riceverai anche un segnale acustico a volume alto.

Questi avvisi vengono emessi solo nel PRIMO punto intermedio per ricordarti di rallentare...

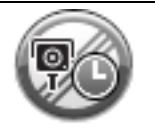

#### Avviso di fine zona

Avvicinandoti alla fine della zona di controllo della velocità media, vedrai un avviso visivo nell'angolo sinistro superiore della visualizzazione di guida, con la distanza rispetto al dispositivo indicata sotto. Riceverai un avviso acustico.

Vedrai anche una piccola icona sulla strada che mostra la posizione del dispositivo di controllo della velocità media alla fine della zona.

## Menu Autovelox

Per aprire il menu Autovelox, tocca Servizi nel Menu principale, quindi Autovelox.

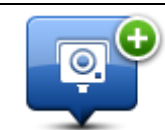

Tocca questo pulsante per segnalare la posizione di un nuovo autovelox.

#### Segnala autovelox

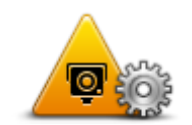

Tocca questo pulsante per impostare gli avvisi da ricevere e i suoni utilizzati per ciascun avviso.

Impostazioni avvisi

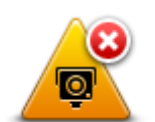

Tocca questo pulsante per disattivare gli avvisi.

Disattiva avvisi

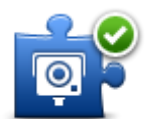

Tocca questo pulsante per attivare il <u>pulsante di segnalazione</u>. Il pulsante segnalazione viene visualizzato nella visualizzazione di guida o nel menu rapido.

Attiva pulsante segnalazione Quando il pulsante segnalazione viene mostrato nella Visualizzazione di guida, il pulsante si trasforma in **Disattiva pulsante segnalazione**.

# **MyTomTom**

# Informazioni su MyTomTom

MyTomTom aiuta a gestire contenuti e servizi del dispositivo di navigazione TomTom Connect, oltre a fornire accesso alla comunità TomTom. È possibile accedere a MyTomTom dal sito Web TomTom. È consigliabile collegare frequentemente il dispositivo di navigazione a MyTomTom, per assicurarti di disporre sempre degli ultimi aggiornamenti.

**Suggerimento**: per la connessione del dispositivo di navigazione a MyTomTom, è consigliabile utilizzare un collegamento Internet a banda larga.

Impostazione di MyTomTom

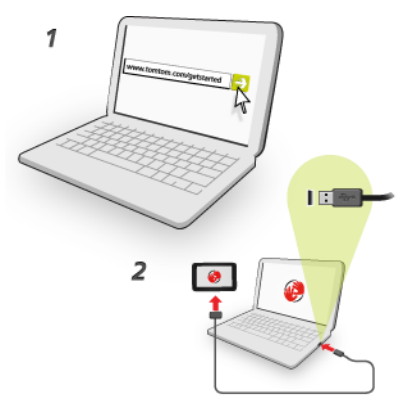

Per impostare MyTomTom, procedi come segue:

- 1. Connetti il computer a Internet.
- 2. Avvia un browser e vai a tomtom.com/getstarted.
- 3. Fai clic su Scarica ora.

Il browser scarica l'applicazione di supporto MyTomTom, che deve essere installata sul computer affinché il dispositivo possa essere connesso a MyTomTom. Se ricevi domande durante il download, segui le istruzioni sullo schermo.

4. Quando richiesto, connetti il dispositivo al computer con il cavo USB, Quindi accendi il dispositivo.

**Importante**: collega il cavo USB direttamente a una porta USB del computer e non a un hub USB o a una porta USB sulla tastiera o sul monitor.

Dopo l'installazione dell'applicazione di supporto MyTomTom, potrai accedere a MyTomTom dall'area di notifica sul desktop.

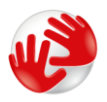

**Suggerimento**: quando connetti il dispositivo di navigazione al computer, MyTomTom ti informa se vi sono aggiornamenti disponibili per il tuo dispositivo.

# Account MyTomTom

Per scaricare contenuti e servizi dal sito TomTom, è necessario un account MyTomTom. Puoi creare un account quando cominci a utilizzare MyTomTom.

**Nota:** se possiedi più di un dispositivo TomTom, dovrai creare un account distinto per ciascun dispositivo.

# Assistenza clienti

Assistenza per l'utilizzo del dispositivo di navigazione

Puoi visualizzare ulteriori informazioni sul sito tomtom.com/support.

Per informazioni sulla garanzia, visita il sito tomtom.com/legal.

## Stato e informazioni

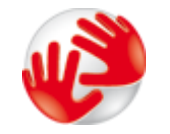

Tocca questo pulsante per visualizzare le informazioni tecniche relative al tuo dispositivo, come il numero di serie del dispositivo e la versione dell'applicazione principale di TomTom.

# Informazioni versione

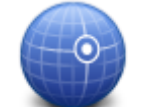

Tocca questo pulsante per visualizzare lo stato corrente della ricezione GPS.

Stato GPS

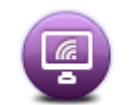

Tocca questo pulsante per controllare lo stato degli abbonamenti ai Servizi TomTom.

Miei servizi

# Appendice e copyright

## Informativa di sicurezza e avvisi importanti

## **Global Positioning System**

Il Global Positioning System (GPS) è un sistema satellitare che fornisce informazioni sull'ora e sulla posizione in tutto il mondo. Il sistema GPS è controllato esclusivamente dal governo degli Stati Uniti d'America, unico responsabile della disponibilità e accuratezza dello stesso. Qualsiasi modifica alla disponibilità e all'accuratezza del GPS, o a determinate condizioni ambientali, possono influenzare l'operatività del dispositivo TomTom. TomTom non si assume alcuna responsabilità in merito alla disponibilità e all'accuratezza del GPS.

### Utilizzare con cautela

L'utilizzo di un dispositivo TomTom per la navigazione non solleva l'utente dalla responsabilità di guidare con cura e attenzione.

## Aerei e ospedali

L'uso di dispositivi dotati di antenna è vietato sulla maggior parte degli aerei, in molti ospedali e in molti altri luoghi. All'interno di questi ambienti, non utilizzare il dispositivo TomTom.

## Batteria

Questo prodotto usa una batteria agli ioni di litio.

Non utilizzare in ambienti umidi, bagnati e/o corrosivi. Non collocare, conservare o lasciare il prodotto in prossimità di una fonte di calore, in un ambiente con temperature elevate, alla luce diretta del sole, in un forno a microonde o in un contenitore pressurizzato, né esporlo a temperature superiori a 60 °C. La mancata osservanza di queste linee guida può provocare la perdita di acido, il surriscaldamento, l'esplosione o l'autocombustione della batteria con conseguenti lesioni e/o danni. Non forare, aprire o smontare la batteria. In caso di perdita della batteria e di contatto con i fluidi fuoriusciti, risciacqua accuratamente la parte e consulta immediatamente un medico. Per motivi di sicurezza e per prolungare la durata della batteria, la carica non deve essere effettuata a temperature basse (meno di 0 °C) o alte (oltre 45 °C).

Temperature: funzionamento standard: da 0 °C a 45 °C; breve periodo di inutilizzo: da -20 °C a 60 °C; periodo di inutilizzo prolungato: da -20 °C a 25 °C.

Attenzione: rischio di esplosione se la batteria viene sostituita con un tipo errato.

Non rimuovere o tentare di rimuovere la batteria non sostituibile dall'utente. In caso di problemi con la batteria, contatta l'assistenza ai clienti TomTom.

LA BATTERIA CONTENUTA NEL PRODOTTO DEVE ESSERE RICICLATA O SMALTITA CORRETTAMENTE SECONDO LE LEGGI E LE REGOLAMENTAZIONI LOCALI E SEMPRE SEPARATAMENTE DAI RIFIUTI DOMESTICI. TALE COMPORTAMENTO CONTRIBUISCE ALLA PRESERVAZIONE DELL'AMBIENTE. UTILIZZA IL DISPOSITIVO TOMTOM SOLO CON IL CAVO DI ALIMENTAZIONE CC (CARICABATTERIA PER AUTO/CAVO DELLA BATTERIA) E L'ADATTATORE CA (CARICABATTERIA PER CASA) IN UNA BASE APPROVATA OPPURE CON IL CAVO USB IN DOTAZIONE PER COLLEGARE IL DISPOSITIVO AL COMPUTER PER LA RICARICA DELLA BATTERIA.

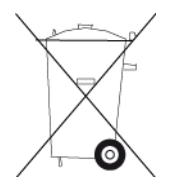

Se il dispositivo richiede un caricabatteria, utilizza quello in dotazione. Per i caricatori sostitutivi, vai su <u>tomtom.com</u> per ottenere informazioni sui caricatori idonei per il tuo dispositivo.

L'indicazione della durata della batteria corrisponde alla durata massima. La durata massima della batteria si ottiene solo in specifiche condizioni atmosferiche. La durata massima della batteria si basa su un profilo di uso medio.

Per suggerimenti su come prolungare la durata della batteria, consulta la FAQ all'indirizzo tomtom.com/batterytips.

## Marchio CE

Questo dispositivo è conforme ai requisiti del marchio CE per utilizzi in zone residenziali, commerciali, veicolari o industriali leggere, nonché a tutte le clausole pertinenti della normativa rilevante nell'UE.

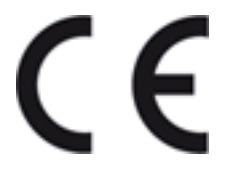

### **Direttiva R&TTE**

Con la presente, TomTom dichiara che i dispositivi di navigazione personale TomTom e i relativi accessori sono conformi ai requisiti essenziali e alle altre clausole pertinenti della Direttiva 1999/5/CE dell'UE. La dichiarazione di conformità può essere reperita qui: <u>tomtom.com/legal</u>.

## **Direttiva RAEE**

Questo simbolo presente sul prodotto o sulla sua confezione indica che il prodotto non deve essere smaltito fra i rifiuti domestici. Conformemente alla direttiva europea 2002/96/EC per i rifiuti di apparecchiature elettriche ed elettroniche (RAEE), questo prodotto elettrico non deve essere smaltito fra i rifiuti di raccolta indifferenziata. Questo prodotto deve essere smaltito tramite restituzione al punto vendita o al punto di raccolta locale per il riciclaggio.

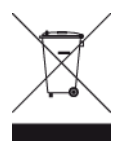

## Pacemaker

I produttori di pacemaker raccomandano di mantenere una distanza minima di 15 cm tra un dispositivo wireless portatile e un pacemaker, al fine di evitare potenziali interferenze con il pacemaker. Tali raccomandazioni sono conformi alle ricerche indipendenti e alle disposizioni della Wireless Technology Research.

## Linee guida per portatori di pacemaker

Mantenere SEMPRE il dispositivo a una distanza di minimo 15 cm dal pacemaker.

Non tenere il dispositivo nel taschino della giacca o della camicia.

Se si sospettano interferenze, SPEGNERE il dispositivo.

## Altri dispositivi medici

Consultare un medico o il produttore del dispositivo medico, per stabilire se l'utilizzo del prodotto wireless possa interferire con il dispositivo medico stesso.

### Questo documento

Nella preparazione di questo documento è stata posta estrema attenzione. A causa del continuo sviluppo dei prodotti, alcune informazioni potrebbero non essere del tutto aggiornate. Le informazioni di questo documento sono soggette a modifica senza previa notifica.

TomTom non si assume alcuna responsabilità in merito a errori tecnici, editoriali od omissioni ivi contenute, né per danni incidentali o conseguenti derivanti dal contenuto o dall'uso di questo documento. Questo documento contiene informazioni protette da copyright. È vietato fotocopiare o riprodurre qualsiasi parte del presente documento in qualsiasi forma senza il previo consenso scritto di TomTom N.V.

## Nome modelli

4CS01, 4CS03, 4CQ02, 4CQ07, 4CQ01, 4KH00, 4KI00, 4KJ00, 4CR52, 4CR51, 4CR42, 4CR41

# Avvisi sul copyright

© 2011 TomTom. Tutti i diritti riservati. TomTom e il logo TomTom sono marchi registrati di TomTom N.V. Visita il sito Web <u>tomtom.com/legal</u> per le garanzie e i contratti di licenza per l'utente finale applicabili a questo prodotto.

© 2011 TomTom. Tutti i diritti riservati. Questo materiale è proprietario e coperto da copyright e/o la protezione sui diritti di database e/o altri diritti sulla proprietà intellettuale di TomTom o dei suoi fornitori. L'utilizzo di questo materiale è soggetto ai termini di un contratto di licenza. Qualunque copia o divulgazione non autorizzata di questo materiale è perseguibile civilmente e penalmente.

Ordnance Survey © Crown Copyright - Numero licenza 100026920. Data Source © 2011 TomTom Tutti i diritti riservati.

SoundClear<sup>™</sup> acoustic echo cancellation software © Acoustic Technologies Inc.

Nuance® è un marchio registrato di Nuance Communications, Inc. concesso in licenza per l'uso in questa guida.

Alcune immagini sono tratte dal NASA Earth Observatory.

Il NASA Earth Observatory fornisce una pubblicazione libera in Internet, dalla quale gli utenti possono ottenere nuove immagini satellitari e informazioni scientifiche sul pianeta Terra. Si concentra sui cambiamenti climatici e ambientali della Terra: <u>earthobservatory.nasa.gov</u>

Il software incluso in questo prodotto è protetto da copyright e ne viene autorizzato l'utilizzo secondo la licenza GPL. Una copia della licenza è disponibile nella sezione Licenza. Una volta spedito il prodotto, è possibile richiedere il relativo codice sorgente entro tre anni. Per ulteriori informazioni visita la pagina <u>tomtom.com/gpl</u> o contatta il servizio di assistenza clienti TomTom più vicino dal sito <u>tomtom.com/support</u>. Su richiesta, ti invieremo un CD con il codice sorgente corrispondente.

Linotype, Frutiger e Univers sono marchi di Linotype GmbH registrati presso l'U.S. Patent and Trademark Office e possono essere registrati in determinate giurisdizioni. MHei è un marchio di The Monotype Corporation e può essere registrato in determinate giurisdizioni.